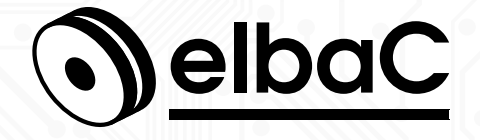

MANUEL D'UTILISATION

GPIO over IP Entrées/Sorties sur IP S33002

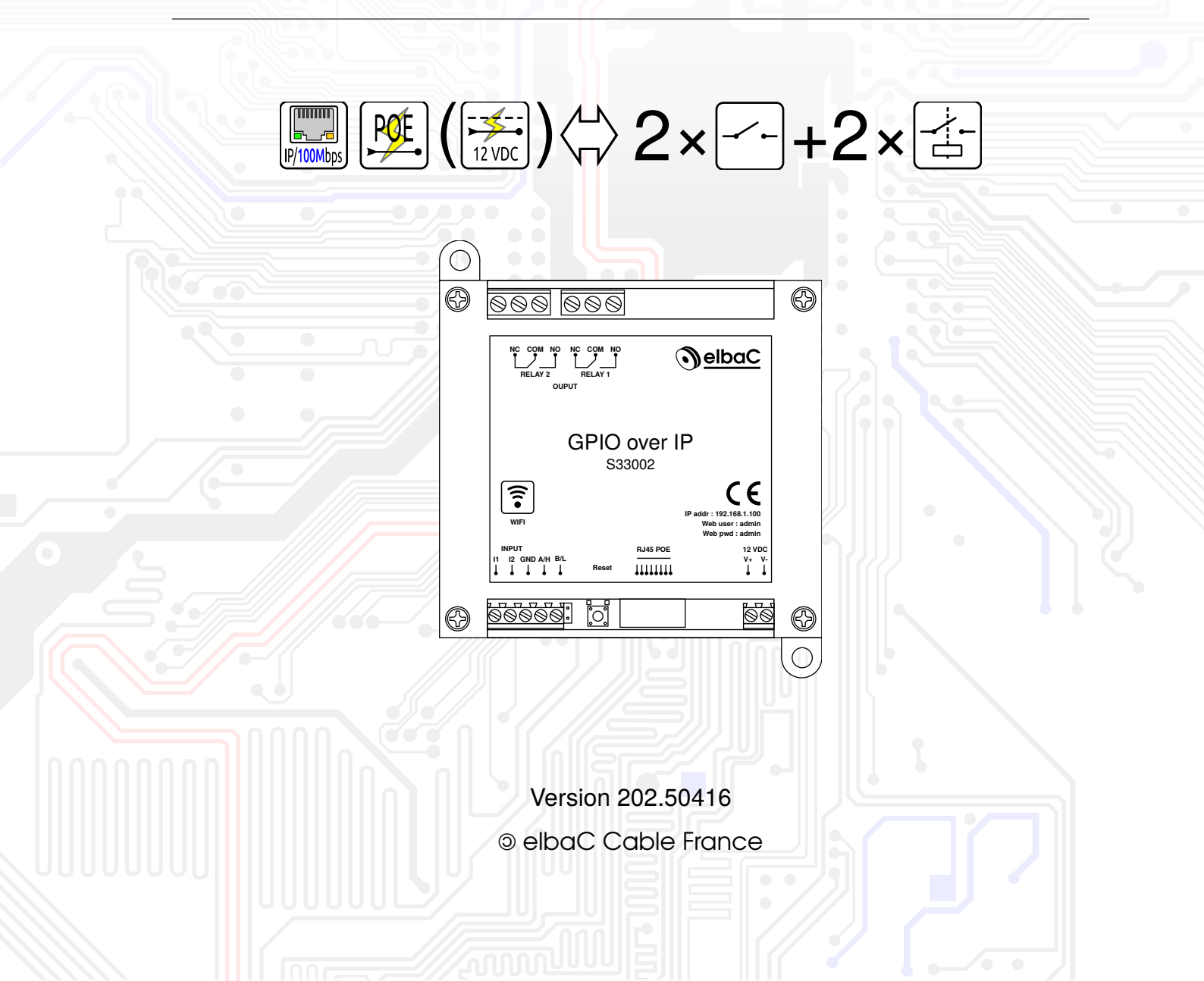

# Notes générales

- Merci de lire attentivement ce manuel, afin de vous assurer d'une utilisation optimale et en toute sécurité.
- Malgré l'attention que nous avons portée à sa rédaction ce manuel peut contenir quelques erreurs ou omissions, nous vous remercions de nous les signaler. Le contenu de ce manuel peut faire l'objet d'actualisation sans préavis et n'a pas de caractère contractuel, notamment en raison de l'évolution du firmware du produit.
- Ce produit ne doit pas être installé près de sources de chaleur tels que des radiateurs et convecteurs.
- Ce produit ne doit pas être installé près de sources d'eau et doit être nettoyé uniquement à sec à l'aide d'un chiffon.
- En cas de dysfonctionnement, ne tenter pas de réparer le produit vous même sans l'aide d'un technicien qualifié.
- Ce manuel à un caractère transversal dans notre gamme, lorsqu'un modèle spécifique y est cité c'est généralement à des fins d'illustration.
- Cette documentation est publié sous Licence Art Libre (LAL). Les termes de la licence sont disponibles sur http://artlibre.org. À chaque réutilisation ou distribution, vous devez faire apparaître clairement aux autres les conditions contractuelles de mise à disposition de cette création. Chacune de ces conditions peut être levée si vous obtenez l'autorisation de elbaC Cable.

La LAL stipule en résumé que vous pouvez copier ce manuel. Vous pouvez également le diffuser à condition :

- d'indiquer qu'il est sous la LAL;
- d'indiquer le nom de l'auteur de l'original : elbaC Cable France et de ceux qui auraient apporté des modifications;
- d'indiquer que les sources peuvent être téléchargées sur www.elbac.fr.

Enfin vous pouvez le modifier à condition :

- de respecter les conditions de diffusion énoncées ci-dessus;
- d'indiquer qu'il s'agit d'une version modifiée et si possible la nature de la modification;
- de diffuser vos modifications sous la même licence ou sous une licence compatible.

# **Conventions typographiques**

| n en français |
|---------------|
|               |

text Texte en anglais affiché dans l'interface

*value* champ non modifiable de l'interface en anglais

valeur champ non modifiable de l'interface traduit en français

button bouton de l'interface

bouton bouton de l'interface traduit en français

# Table des matières

| 1 | Inte | erface web 5                                                                             |    |  |  |  |  |
|---|------|------------------------------------------------------------------------------------------|----|--|--|--|--|
|   | 1.1  | Login : Accès à l'interface                                                              |    |  |  |  |  |
|   | 1.2  | .2 Menu : Menu principal                                                                 |    |  |  |  |  |
|   | 1.3  | Setting Network: Paramétrage réseau                                                      | 7  |  |  |  |  |
|   | 1.4  | Relay Connect : Connexion au boîtier                                                     | 10 |  |  |  |  |
|   |      | 1.4.1 RS485 : Protocole RS485                                                            | 10 |  |  |  |  |
|   |      | 1.4.2 CAN : Protocole RS485                                                              | 11 |  |  |  |  |
|   |      | 1.4.3 UDP1 : Ethernet IP UDP n°1                                                         | 11 |  |  |  |  |
|   |      | 1.4.4 UDP2 : Ethernet IP UDP n°2                                                         | 11 |  |  |  |  |
|   |      | 1.4.5 TCP Server : Serveur TCP                                                           | 12 |  |  |  |  |
|   |      | 1.4.6 TCP Client : Client TCP                                                            | 12 |  |  |  |  |
|   |      | 1.4.7 MQTT : Courtier MQTT                                                               | 12 |  |  |  |  |
|   |      | 1.4.8 Other : Autres réglages du boîtier                                                 | 13 |  |  |  |  |
|   |      | 1.4.9 Relay test: Test des relais                                                        | 13 |  |  |  |  |
|   | 1.5  | Relay Control : Test des relais par l'interface CGI                                      | 13 |  |  |  |  |
|   | 1.6  | Relay Task : Taches programmées                                                          | 14 |  |  |  |  |
|   | 1.7  | Input Status : États des entrées                                                         | 15 |  |  |  |  |
|   | 1.8  | Input Link Relay: Liens Entrées locales/Sorties locales                                  | 15 |  |  |  |  |
|   | 1.9  | Input Mutual Control: Entrées/Sorties contrôle inter-boîtiers                            | 17 |  |  |  |  |
|   | 1.10 | Relay Alias : Désignation des entrées                                                    | 18 |  |  |  |  |
|   | 1.11 | IP Watchdog : Chien de garde IP sur ping                                                 | 19 |  |  |  |  |
|   | 1.12 | Transparent Transmission: UDP vers RS485                                                 | 20 |  |  |  |  |
|   | 1.13 | Backup/Restore : Sauvegarde et restauration de la configuration                          | 20 |  |  |  |  |
|   | 1.14 | Reset User : Paramétrage utilisateur                                                     | 21 |  |  |  |  |
|   | 1.15 | To Factory : Réinitialisation usine                                                      | 21 |  |  |  |  |
|   | 1.16 | Upgrade : Mise à jour                                                                    | 22 |  |  |  |  |
|   | 1.17 | Reboot : Redémarrage                                                                     | 22 |  |  |  |  |
|   | 1.18 | Logout : Déconnexion                                                                     | 22 |  |  |  |  |
| 2 | Con  | figurations typiques                                                                     | າາ |  |  |  |  |
| 2 | 2 1  | Déport d'un contact d'entrée vers une sortie relavée en IP LIDP : 1 à 1                  | 22 |  |  |  |  |
|   | 2.1  | 2.1.1 Configuration dos adrossos IP                                                      | 22 |  |  |  |  |
|   |      | 2.1.2 Configuration du boîtier contrôlour                                                | 20 |  |  |  |  |
|   |      | 2.1.2 Configuration du boîtier contrôlé                                                  | 20 |  |  |  |  |
|   | 2.2  | Déport d'un contact d'aptrée vers plusieurs sorties relavée distantes les une des autres | 24 |  |  |  |  |
|   | 2.2  | en IP UDP : 1 à n                                                                        | 24 |  |  |  |  |
|   |      | 2.2.1 Configuration des adresses IP                                                      | 24 |  |  |  |  |
|   |      | 2.2.2 Configuration du boîtier contrôleur                                                | 24 |  |  |  |  |
|   |      | 2.2.3 Configuration des boîtiers contrôlés                                               | 25 |  |  |  |  |
|   | 2.3  | Déport de plusieurs contacts d'entrées vers une sortie relayée en IP UDP : n à 1         | 26 |  |  |  |  |
|   |      |                                                                                          |    |  |  |  |  |

|   |      | 2.3.1 Configuration des adresses IP                                    | 26 |
|---|------|------------------------------------------------------------------------|----|
|   |      | 2.3.2 Configuration des boîtier contrôleurs                            | 26 |
|   |      | 2.3.3 Configuration du boîtier contrôlé                                | 27 |
| 3 | Inte | rfaces matérielles                                                     | 28 |
|   | 3.1  | Alimentation                                                           | 28 |
|   | 3.2  | Entrées                                                                | 28 |
|   | 3.3  | Sorties relayées                                                       | 28 |
|   |      | 3.3.1 Protection et anti-parasitage des sorties par un circuit RC      | 29 |
|   |      | 3.3.2 Protection et anti-parasitage des sorties par une diode de libre | 30 |
|   | 3.4  | Bouton de réinitialisation                                             | 30 |
| 4 | Inte | rfaces CGI HTTP GET                                                    | 31 |
|   | 4.1  | État des relais du boîtier                                             | 31 |
|   | 4.2  | État des entrées du boîtier                                            | 31 |
|   | 4.3  | Déclenchement d'un relai                                               | 31 |

# 1 Interface web

# 1.1 Login: Accès à l'interface

### Description :

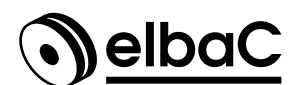

S33002 : GPIO over IP - Entrées/Sorties sur IP

| User     |    |     |
|----------|----|-----|
| Password |    | 15  |
| Logir    | Re | set |

### www.elbac.fr - Support : technique@elbac.fr

|            |                             | Par défaut    |
|------------|-----------------------------|---------------|
| Default IP | Adresse IP                  | 192.168.1.100 |
| user       | Utilisateur                 | admin         |
| password   | Mot de passe                | admin         |
| Login      | Connexion                   |               |
| Reset      | Réinitialisation des champs |               |

### Utilisation :

Saisir le nom d'utilisateur et mot de passe puis cliquer sur Login.

# 1.2 Menu : Menu principal

### **Description :**

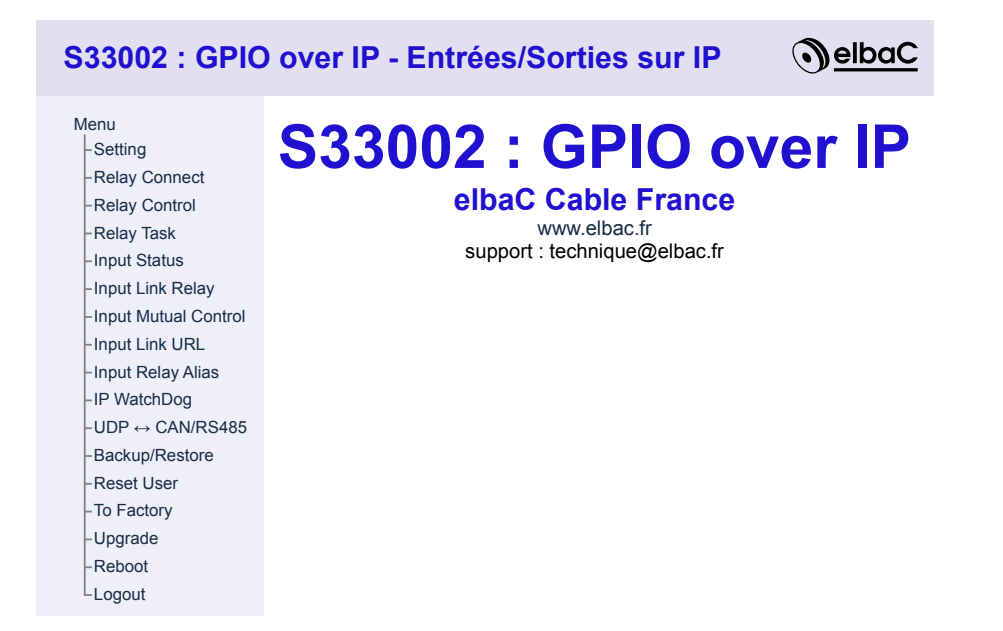

### Utilisation :

Cet écran d'accueil après connexion permet d'accéder à l'ensemble des fonctions de paramétrage, d'utilisation et de maintenance ci-après.

# 1.3 Setting Network : Paramétrage réseau

# **Description :**

# Setting

| Hardware Version                | V3.6J                                  |  |  |
|---------------------------------|----------------------------------------|--|--|
| Software Version                | V3.1.4818A                             |  |  |
| Build Date                      | 2025/03/14 23:53:30                    |  |  |
| Model                           | elbaC S33002                           |  |  |
| Serial Number                   | 50432<br>18/02/2025 12:26:01 Ours Time |  |  |
|                                 |                                        |  |  |
|                                 |                                        |  |  |
| Daylight Saving Time(DST)       | Disable V DST TIMEZONE: UTC+0          |  |  |
| Daylight Saving Time(DST) Start | March V Last V Sunday V 2 V: 0 V       |  |  |
| Daylight Saving Time(DST) End   | October 💙 Last 🗸 Sunday 🗸 3 🖌 0 🗸      |  |  |
| Extend Module                   | Internal RS485 V                       |  |  |
| Auto Reboot Every Day           | No • 0 H 0 M 0 S                       |  |  |
| NTP Server                      | pool.ntp.org                           |  |  |
| Hostname                        | elbaC-Relay50432                       |  |  |
| Hostname+Suffix                 | elbaC-Relay + SN v                     |  |  |
| HTTP or HTTPS                   | HTTP V                                 |  |  |
| HTTP Server Port                | 80                                     |  |  |
| HTTPS Server Port               | 443                                    |  |  |
| HTTP Session                    | No 🗸                                   |  |  |
| HTTP Magic Session ID           | 12345678                               |  |  |
| Ethernet/WiFi Priority          | Ethernet Must reboot                   |  |  |
|                                 |                                        |  |  |
|                                 |                                        |  |  |
|                                 | 192.168.1.100                          |  |  |
|                                 | 255.255.255.0                          |  |  |
| ETH Gateway                     | 192.168.1.1                            |  |  |
|                                 | 192.168.1.1                            |  |  |
| ETH DNS                         |                                        |  |  |
|                                 | 0.0.0.0 USE DHCP DNS                   |  |  |
|                                 | No. 44                                 |  |  |
|                                 |                                        |  |  |
|                                 | WPAZ PSK V                             |  |  |
|                                 | No V                                   |  |  |
| WIFI IP                         | 192.168.1.97                           |  |  |
| WiFi Netmask                    | 255.255.255.0                          |  |  |
| WiFi Gateway                    | 192.168.1.1                            |  |  |
|                                 | 192.168.1.1                            |  |  |
| WiFi DNS                        | 192.168.1.1                            |  |  |
|                                 | 0.0.0.0 use DHCP DNS                   |  |  |
| WIFI MAC                        | bc:34:88:00:c4:51                      |  |  |
| WiFi SSID                       |                                        |  |  |
| WiFi Password                   |                                        |  |  |
| AP Enable                       | Yes 🗸                                  |  |  |
| AP Hide                         | No 🗸                                   |  |  |
| AP IP                           | 192.168.7.1                            |  |  |
| AP Netmask                      | 255.255.255.0                          |  |  |
| AP Gateway                      | 192.168.7.1                            |  |  |
| AP DNS                          | 192.168.7.1                            |  |  |
| AP MAC                          | be:34:88:00:c4:51                      |  |  |
| AP SSID                         | dtrelav50432                           |  |  |
| AP Password                     |                                        |  |  |
|                                 |                                        |  |  |
|                                 | Save                                   |  |  |

| Paramètre              |                                                                                                    | Choi                          | x                                                     | Par défaut     |
|------------------------|----------------------------------------------------------------------------------------------------|-------------------------------|-------------------------------------------------------|----------------|
| Software               | Version du logiciel                                                                                                    |                               |                                                       |                |
| Model                  | Modèle du boîtier                                                                                                    |                               |                                                       |                |
| Serial Number          | Numéro de série du boîtier                                                                                                    |                               |                                                       |                |
| Date Time              | Date et Heure courante à initialiser par un<br>produit n'ayant pas de batterie pour mainte<br>celle-ci est réinitialisée à chaque redéman | serve<br>enir ur<br>rage.     | eur NTP, le<br>ne horloge,<br>1                       |                |
| TimeZone Offset Minute | Décalage horaire en minutes                                                                                                    | à me<br>-60 p<br>GMT<br>Franc | ttre à<br>pour<br>+1 en<br>ce                         | 0              |
| Day Saving Time (DTS)  | Changement d'Heure Été/Hiver                                                                                                    | Enab<br>Disa                  | le <mark>Activé</mark><br>ble <mark>Désactiv</mark> é | Disable        |
| Extend Module          | Module Horaire Externe                                                                                                    | Inte:<br>Exte                 | rnal RS485<br>rnal RTC <sup>2</sup>                   | Internal RS485 |
| NTP Server             | Serveur de temps NTP server                                                                                                    |                               |                                                       | pool.ntp.org   |
| Hostname               | Nom de l'hôte selon contruction ci-après                                                                                                  |                               |                                                       |                |
| Hostname+SN            | Nom de l'hôte et suffixe + (Aucun/Adresse<br>MAC/Numéro de série)                                                                         | )                             |                                                       |                |
| HTTP or HTTPS          | Protocole de connexion à l'interface de configuration                                                                                     | HTTP<br>HTTP                  | S                                                     | HTTP           |
| HTTP port              | Port de connexion au serveur en HTTP <sup>3</sup>                                                                                         |                               |                                                       | 80             |
| HTTPS port             | Port de connexion au serveur en HTTPS <sup>4</sup>                                                                                        | Ļ                             |                                                       | 443            |
| HTTP Session           | Gestion de session en HTTP                                                                                                    | Yes<br>No                     | Oui<br>Non                                            | No             |
| HTTP Magic Session ID  | Identifiant de session magique                                                                                                    |                               |                                                       | 12345678       |
| Ethernet/WiFi Priority | Priorité Ethernet cuivre ou radio Wifi                                                                                                    | Ethe:<br>Wifi                 | rnet                                                  | Ethernet       |
| ETH DHCP               | Serveur d'adresse dynamique DHCP                                                                                                    | Yes<br>No                     | Oui<br>Non                                            | No             |
| ETH IP                 | Adresse IP v4 statique                                                                                                    |                               |                                                       | 192.168.1.100  |
| ETH Netmask            | Masque d'adresse IP                                                                                                    |                               |                                                       | 255.255.255.0  |
| ETH Gateway            | Passerelle IP                                                                                                    |                               |                                                       | 192.168.1.1    |
| ETH DNS                | Serveur de résolution de nom de domaine                                                                                                   | ;                             |                                                       | 192.168.1.1    |
| ETH MAC                | Adresse MAC LAN RJ45                                                                                                    |                               |                                                       |                |
| Wifi Enable            | Activation de l'accès station à un point<br>d'accès Wifi                                                                                  | Yes<br>No                     | Oui<br>Non                                            | No             |
| Wifi Auth              | Mode d'authenfication Wifi                                                                                                    | WPA2                          | PSK                                                   | WPA2PSK        |
| Wifi IP                | Adresse IP v4 statique station Wifi                                                                                                    |                               |                                                       | 192.168.1.97   |
| Wifi Netmask           | Masque d'adresse IP station Wifi                                                                                                    |                               |                                                       | 255.255.255.0  |
| Wifi Gateway           | Passerelle IP station Wifi                                                                                                    |                               |                                                       | 192.168.1.1    |
| Wifi DNS               | Serveur de résolution de nom de domaine                                                                                                   | e Wifi                        |                                                       | 192.168.7.1    |
| Wifi MAC               | Adresse MAC station Wifi                                                                                                    |                               |                                                       |                |
| Wifi SSID              | SSID du point d'accès à connecter                                                                                                    |                               |                                                       |                |
| Wifi Password          | Mot de passe du SSID à connecter                                                                                                    |                               |                                                       |                |
| AP Enable              | Activation du mode point d'accès Wifi                                                                                                    | Yes<br>No                     | Oui<br>Non                                            | No             |

| AP | Hide     | Masquage du point d'accès                 | Yes<br>No | Oui<br>Non | No            |
|----|----------|-------------------------------------------|-----------|------------|---------------|
| AP | IP       | Adresse IP v4 statique du point d'accès W | /ifi      |            | 192.168.7.1   |
| AP | Netmask  | Masque d'adresse IP du point d'accès      |           |            | 255.255.255.0 |
| AP | Gateway  | Passerelle IP station Wifi                |           |            | 192.168.1.1   |
| AP | DNS      | Serveur de résolution de nom de domaine   | e Wifi    |            | 192.168.1.1   |
| AP | MAC      | Adresse MAC du point d'accès Wifi         |           |            |               |
| AP | ID       | SSID du point d'accès créé                |           |            |               |
| AP | Password | Mot de passe du SSID à créer              |           |            |               |
| Sa | ave      | Sauvegarder                               |           |            |               |

Définir le paramétrage réseau du boîtier en modifiant les champs désirés, puis les valider en cliquant sur Save . Cette sauvegarde entraînera automatiquement un redémarrage du produit.

<sup>1.</sup> Sauf installation d'une horloge RTC optionnelle avec batterie intégrée.

<sup>2.</sup> RTC Real Time Controleur : Module externe optionnel permettant d'ajouter une horloge fonctionnant sur batterie quand le boîter n'est pas alimenté.

<sup>3.</sup> Si vous n'utilisez pas le port par défaut 80, saisir « : » puis le port choisi, après l'adresse IP dans votre navigateur. Par exemple pour le port 8080 à l'adresse 192.168.1.100 saisir « http://192.168.1.100 :8080 »

<sup>4.</sup> Si vous n'utilisez pas le port par défaut 443, saisir « : » puis le port choisi, après l'adresse IP dans votre navigateur. Par exemple pour le port 8080 à l'adresse 192.168.1.100 saisir « https://192.168.1.100 :8080 »

# 1.4 Relay Connect : Connexion au boîtier

### **Description :**

|            |                        |                | Relay       |                  |                 |                 |
|------------|------------------------|----------------|-------------|------------------|-----------------|-----------------|
| Channel    | Protocol               |                |             |                  |                 |                 |
| DS495      |                        | Addr           | Baud        | Databits         | Stopbits        | Parity          |
| K3405      | Wiodbus-RTU V          | 1              | 115200bps 🗸 | 8bit 🗸           | 1bit 🗸          | None 🗸          |
| CAN        | elbaC String           | ID             | Speed       | Frame Type       |                 |                 |
| 0/11       |                        | 1              | 125Kbps 🗸   | Standard Frame V |                 |                 |
|            |                        | Remote Addre   | SS          | Remote Port      | Local Port      |                 |
| ODFI       |                        | 192.168.1.9    |             | 60000            | 60000           |                 |
| כססו       | alkaC String           | Remote Addre   | SS          | Remote Port      | Local Port      |                 |
| UDFZ       | elbac String 🗸         | 192.168.1.9    |             | 60001            | 60001           |                 |
|            |                        |                |             |                  | Local Port      |                 |
| ICP Server | Modbus-TCP V           |                |             |                  | 502             |                 |
| TOD Oliant |                        | Remote Addres  | SS          | Remote Port      |                 |                 |
| TCP Client | Modbus-RTO Over TCP V  |                |             | 502              |                 |                 |
|            | MQTT 🗸                 |                |             |                  |                 |                 |
|            | Head slash("/")        |                |             |                  |                 |                 |
|            | TLS 🗆                  |                |             |                  |                 |                 |
|            | QoS 1(At least once) V |                |             |                  |                 |                 |
|            | Retain 🗹               | Broker Address | 5           | Broker Port      | Broker Username | Broker Password |
| MQTT       | KeepAlive 120 s        |                |             | 1883             | mqtt            | ··· ()          |
|            | LWT KeepAlive 120 s    |                |             |                  |                 |                 |
|            | MER elbac              |                |             |                  |                 |                 |
|            |                        |                |             |                  |                 |                 |
|            |                        |                |             |                  |                 |                 |
|            | TA Discover TA Clear   |                |             |                  |                 |                 |

| Othe                         | r          |                        |
|------------------------------|------------|------------------------|
| Relay Password               | •<br>0~999 | 必<br>99(0 no password) |
| Keep Alive Second            | 30         | (0 close)              |
| Power Failure Recovery Relay | No 🗸       | ]                      |

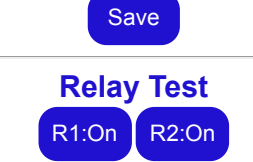

# 1.4.1 RS485 : Protocole RS485

| Paramètre |                 | Choix                                                     |                   | Par défaut |
|-----------|-----------------|-----------------------------------------------------------|-------------------|------------|
| Protocol  | Protocole       | String<br>Binary<br>Modbus-RTU<br>Modbus-ASCII            | Chaîne<br>Binaire | Modbus-RTU |
| Addr      | Adresse         | 1 à 247                                                   |                   | 1          |
| Baudrate  | Débit en bauds  | 1200<br>2400<br>9600<br>19200<br>38400<br>57000<br>115200 |                   | 115200     |
| Databits  | Bits de données | 8                                                         |                   | 8          |
| Stopbits  | Bits de stop    | 1<br>2                                                    |                   | 1          |

| Parity | Parité | None | Aucune  | None |
|--------|--------|------|---------|------|
| -      |        | Odd  | Impaire |      |
|        |        | Even | Paire   |      |
|        |        |      |         |      |

### 1.4.2 CAN : Protocole RS485

| Paramètre  |                 | Choix                                              |                                 | Par défaut |       |
|------------|-----------------|----------------------------------------------------|---------------------------------|------------|-------|
| Protocol   | Protocole       | String<br>Binary<br>Modbus-RTU                     | Chaîne<br>Binaire               | String     |       |
| ID         | Identifiant     |                                                    |                                 | 1          |       |
| Speed      | Débit en kbit/s | 25<br>50<br>100<br>125<br>200<br>250<br>500<br>800 |                                 | 125        |       |
| Frame Type | Type de trame   | Standard<br>Frame<br>Extended<br>Frame             | Trame standard<br>Trame étendue | Standard   | Frame |

### 1.4.3 UDP1 : Ethernet IP UDP n°1

| Paramètre      |                     | Choix                                                                                  | Par défaut                            |                   |
|----------------|---------------------|----------------------------------------------------------------------------------------|---------------------------------------|-------------------|
| Protocol       | Protocole           | String<br>Binary<br>Modbus-RTU<br>Modbus-ASCII<br>Modbus-UDP<br>CoAP<br>Input Mutual C | Chaîne<br>Binaire<br>ontrol Entrées d | Binary<br>stantes |
| Remote Address | Adresse IP distante | )                                                                                      |                                       | 192.168.1.9       |
| Remote Port    | Port IP distant     |                                                                                        |                                       | 60000             |
| Local Port     | Port IP local       |                                                                                        |                                       | 60000             |

# 1.4.4 UDP2 : Ethernet IP UDP n°2

| Paramètre      |                     | Choix                                                                |         |                    | Par défaut   |         |
|----------------|---------------------|----------------------------------------------------------------------|---------|--------------------|--------------|---------|
| Protocol       | Protocole           | String<br>Binary<br>Modbus-RTU<br>Modbus-ASCII<br>Modbus-UDP<br>CoAP |         | Chaîne<br>Binaire  | Input Mutual | Control |
| Romoto Addross | Adresse IP distante | Input Mutual C                                                       | 0111101 | Linitees distantes | 102 168 1 0  |         |
| Remote Address |                     |                                                                      |         |                    | 192.108.1.9  |         |
| Kemote Port    | Port distant        |                                                                      |         |                    | 60001        |         |

Local Port Port local 60001

### 1.4.5 TCP Server : Serveur TCP

| Paramètre  |            | Choix                                                        |                   | Par défaut |
|------------|------------|--------------------------------------------------------------|-------------------|------------|
| Protocol   | Protocole  | String<br>Binary<br>Modbus-RTU<br>Modbus-ASCII<br>Modbus-TCP | Chaîne<br>Binaire | Modbus-TCP |
| Local Port | Port local |                                                              |                   | 502        |

### 1.4.6 TCP Client : Client TCP

| Paramètre      |                     | Choix                                                        |                   | Par défaut |
|----------------|---------------------|--------------------------------------------------------------|-------------------|------------|
| Protocol       | Protocole           | String<br>Binary<br>Modbus-RTU<br>Modbus-ASCII<br>Modbus-TCP | Chaîne<br>Binaire | Modbus-RTU |
| Remote Adresse | Adresse IP du serve | eur                                                          |                   | -          |
| Remote Port    | Port du serveur     |                                                              |                   | 502        |

### 1.4.7 MQTT : Courtier MQTT

| Paramètre        |                            | Choix                                                          |                                                                    | Par défaut        |
|------------------|----------------------------|----------------------------------------------------------------|--------------------------------------------------------------------|-------------------|
| MQTT             | MQTT                       | MQTT                                                           |                                                                    | MQTT              |
| Head slash ("/") | « / » d'entête             | Yes<br>No                                                      | Oui<br>Non                                                         | Yes               |
| TLS              | Sécurisation TLS           | Yes<br>No                                                      | Oui<br>Non                                                         | No                |
| QOS              | Qualité de service         | <pre>0 (At most once) 1 (At least once) 2 (Exactly once)</pre> | 0 (Au plus 1 fois)<br>1 (Au moins 1 fois)<br>2 (Exactement 1 fois) | 1 (At least once) |
| Retain           | Conserver                  | Yes<br>No                                                      | Oui<br>Non                                                         | Yes               |
| Keep Alive       | Maintien actif en seconde  |                                                                |                                                                    | 120               |
| LWT Keep Alive   | Maintien actif LWT en sec  | onde                                                           |                                                                    | 120               |
| MFR              | Nom du capteur             |                                                                |                                                                    |                   |
| Area             | zone du capteur            |                                                                |                                                                    |                   |
| Broker Address   | Adresse IP du serveur co   | urtier « Broker » MC                                           | PTT                                                                |                   |
| Broker Port      | Port du serveur courtier « | Broker » MQTT                                                  |                                                                    | 1883              |
| Broker Username  | Utilisateur d'accès au cou | rtier « Broker » MQ <sup>-</sup>                               | ГТ                                                                 | mqtt              |
| Broker Password  | Mot de passe d'accès au    | courtier « Broker » N                                          | MQTT                                                               | 123               |

### 1.4.8 Other : Autres réglages du boîtier

| Paramètre                       |                                                 | Choix                  |                                     | Par défaut |
|---------------------------------|-------------------------------------------------|------------------------|-------------------------------------|------------|
| Relay password                  | Mot de passe d'accès CGI                        | de 0 à 99<br>mot de pa | 99, à mettre à 0 pour aucun<br>asse | 0          |
| Keep Alive                      | Maintien actif en seconde                       | à mettre à             | a 0 pour aucun maintien             | 30         |
| Power Failure<br>Recovery Relay | Maintien de l'état des relais en cas de coupure | Yes<br>No              | Oui<br>Non                          | No         |

### 1.4.9 Relay test : Test des relais

| Bouton |                      | Choix  |                             |
|--------|----------------------|--------|-----------------------------|
| (R1:i) | Contrôle du relais i | Ri:On  | Activation du relais $i$    |
|        |                      | Ri:Off | Désactivation du relais $i$ |

### Utilisation :

Définir le paramétrage des modes de connexion au boîtier en modifiant les champs désirés, puis les valider en cliquant sur Save. Cette sauvegarde entraînera automatiquement un redémarrage du produit.

# 1.5 Relay Control : Test des relais par l'interface CGI

### **Description :**

|      | Relay Control |             |           |            |             |          |            |          |  |  |  |
|------|---------------|-------------|-----------|------------|-------------|----------|------------|----------|--|--|--|
|      |               |             | Rela      | y Password | (b)         | (0~9999) |            |          |  |  |  |
| Rela | ayStatus      | Jogging(1~2 | 55 100ms) | Delay(1~65 | 535 Second) | On/Off   | Jogging    | Delay    |  |  |  |
| 1    | On            | On 🕶 5      | 500ms     | On 🗸 5     | second      | Do Off   | Do Jogging | Do Delay |  |  |  |
| 2    | On            | On 🗸 5      | 500ms     | On 🗸 5     | second      | Do Off   | Do Jogging | Do Delay |  |  |  |

| Paramètre      |                                                                                                   | Choix                  |                 | Par défaut        |
|----------------|---------------------------------------------------------------------------------------------------|------------------------|-----------------|-------------------|
| Relay Password | Mot de passe (identique<br>à celui défini 1.4.8<br>Other : Autres réglages<br>du boîtier page 13) | 0 à 9999 ( <b>0</b> =, | Aucun)          | 0                 |
| Relay          | Numéro du relais                                                                                  | -                      |                 | -                 |
| Status         | État du relais                                                                                    | On<br>Off              | Actif<br>Repos  | -                 |
| Jogging        | Minuterie courte                                                                                  |                        |                 |                   |
|                | État de la sortie<br>pendant l'action, puis<br>inversement de<br>celui-ci au repos                | On<br>Off              | Marche<br>Arrêt | On                |
|                | Durée × 100 ms                                                                                    | 1 <b>à</b> 255         |                 | 5 = <b>500 ms</b> |
| Delay          | Minuterie                                                                                         |                        |                 |                   |

|         | État de la sortie<br>pendant l'action, puis<br>inversement de<br>celui-ci au repos | On<br>Off        | Actif<br>Repos  | On             |
|---------|------------------------------------------------------------------------------------|------------------|-----------------|----------------|
|         | Durée en seconde                                                                   | 1 <b>à</b> 65535 |                 | 5 <b>= 5 s</b> |
| On/Off  | Marche/Arrêt                                                                       | Do On<br>Do Off  | Marche<br>Arrêt | Do On          |
| Jogging | Minuterie courte                                                                   | Do Jogging       | Déclenchement   | Do Jogging     |
| Délai   | Minuterie                                                                          | Do Delay         | Déclenchement   | Do Delay       |

Cliquer directement sur Do On, Do Jogging, Do Delay après une éventuelle modification des temporisations et un éventuel renseignement du mot de passe, pour tester l'interface CGI d'actionnement des relais du boîtier.

# 1.6 Relay Task : Taches programmées

### **Description :**

|      | Please go to "Setting" menu config "TimeZone" "DST" and sync time |       |          |       |                  |        |   |                                      |               |                |              |               |                 |                 |          |
|------|-------------------------------------------------------------------|-------|----------|-------|------------------|--------|---|--------------------------------------|---------------|----------------|--------------|---------------|-----------------|-----------------|----------|
| Tasl | Enable                                                            | Relay | Mode     | On/Of | Delay<br>Jogging | Repeat | W | eek                                  | Start<br>Year | Start<br>Month | Start<br>Day | Start<br>Hour | Start<br>Minute | Start<br>Second | Interval |
| 1    | No 🗸                                                              | 1 🗸   | On/Off 🗸 | On 🗸  | 0                | No 🗸   |   | SUN MON<br>TUE WED<br>THU FRI<br>SAT | 2020          | 1              | 1            | 0             | 0               | 0               | 0        |
| 2    | No 🗸                                                              | 1 🗸   | On/Off ∨ | On 🗸  | 0                | No 🗸   |   | SUN MON<br>TUE WED<br>THU FRI<br>SAT | 2020          | 1              | 1            | 0             | 0               | 0               | 0        |
| 3    | No 🗸                                                              | 1 🕶   | On/Off ∨ | On 🗸  | 0                | No 🗸   |   | SUN MON<br>TUE WED<br>THU FRI<br>SAT | 2020          | 1              | 1            | 0             | 0               | 0               | 0        |
| 4    | No 🗸                                                              | 1 🕶   | On/Off 🗸 | On 🗸  | 0                | No 🗸   |   | SUN MON<br>TUE WED<br>THU FRI<br>SAT | 2020          | 1              | 1            | 0             | 0               | 0               | 0        |
| 5    | No 🗸                                                              | 1 🗸   | On/Off v | On 🗸  | 0                | No 🗸   |   | SUN MON<br>TUE WED<br>THU FRI<br>SAT | 2020          | 1              | 1            | 0             | 0               | 0               | 0        |
| 6    | No 🗸                                                              | 1 🗸   | On/Off v | On 🗸  | 0                | No 🗸   |   | SUN MON<br>TUE WED<br>THU FRI<br>SAT | 2020          | 1              | 1            | 0             | 0               | 0               | 0        |
| 7    | No 🗸                                                              | 1 🗸   | On/Off 🗸 | On 🗸  | 0                | No 🗸   |   | SUN MON<br>TUE WED<br>THU FRI<br>SAT | 2020          | 1              | 1            | 0             | 0               | 0               | 0        |
| 8    | No 🗸                                                              | 1 🕶   | On/Off v | On 🗸  | 0                | No ¥   |   | SUN MON<br>TUE WED<br>THU FRI<br>SAT | 2020          | 1              | 1            | 0             | 0               | 0               | 0        |

# Relay Task

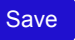

Version 202.50416

A

Programmation d'actions à date fixe ou périodicité fixe. A Il est impératif que l'horloge du boîtier soit actualisée à chaque démarrage du boîtier par un accès à un serveur NTP, ou que le boîtier soit doté d'une horloge RTC optionnelle alimentée par sa propre batterie.

#### Input Status : États des entrées 1.7

### **Description :**

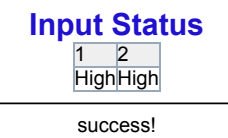

#### **Utilisation:**

Permet de visualiser l'état des entrées du boîtier.

#### Input Link Relay: Liens Entrées locales/Sorties locales 1.8

#### **Description :**

### **Input Link Relay**

| Input Control Relay            | Yes 🗸 |
|--------------------------------|-------|
| Relay Feedback Momentary Input | Yes 🗸 |

| Input | Button<br>Type | Button<br>Deboun | се | Action<br>Level | Action<br>Type | Moto<br>UP | DOWN      | Time       | ON<br>(Action | ON) | ON<br>(Action OFF) | OFF<br>(Action ON | OFF<br>I)(Action ( | OFF) |
|-------|----------------|------------------|----|-----------------|----------------|------------|-----------|------------|---------------|-----|--------------------|-------------------|--------------------|------|
| 11    | Momentary ~    | 40               | ms | LOW 🗸           | ON/OFF 🗸       | R1 🗸       | R1 🕶      | 5          | R1 ₩          | R1  | R1 🗸               | R1 🗸              | R1 🗸               | R1   |
| 12    | Momentary 🗸    | 40               | ms | LOW 🗸           | ON/OFF 🗸       | R1 🗸       | R1 🕶      | 5          | R1 🗸          | R2  | R1 🗸               | R1 🗸              | R1 🗸               | R2   |
|       |                |                  |    |                 | How            | to: Se     | elect Add | d/Click De | elete         |     |                    |                   |                    |      |

How to "Button Type": (1) SelfLock : Input connect "Selflock" type button, Input up = Action ON, Input down = Action OFF.

(2) Momentary : Input connect "Momentary" type button, first Input up = Action ON, second input up = Action OFF

#### How to "Action Type"

- 1 ON/OFF : Action relay ON and Action relay OFF
- 2 Jogging : Action relay ON and wait some time (n×100ms) relay OFF
- (3) Delay : Action relay ON and wait some time (n×1 second) relay OFF
- (4) Flash : Action flash relay with interval (n×1 second)
- (5) Toggle : Action relay toggle
- (6) Motor

: UP and DOWN relay must not be the same, "Time"=0 (manual stop); "time">0 (delay "Time" second auto stop)

- 6.1 Action times one Motor UP
- 6.2 Action times two 6.2 Action times three Motor STOP ("Time">0 skip) 6.2 Action times three Motor DOWN 6.2 Action times four Motor STOP ("Time">0 skip)

#### Save

Chaiv

| Falamette                         |                                                                  | GHUIX                 |                        | Fai ueiaul |
|-----------------------------------|------------------------------------------------------------------|-----------------------|------------------------|------------|
| Input Control Relay               | Contrôle des sorties locales par<br>les entrées locales          | Yes<br>No             | Oui<br>Non             | Yes        |
| Relay Feedback<br>Momentary Input | La première entrée sur bornier<br>doit faire basculer les relais | Yes<br>No             | Oui<br>Non             | No         |
| Input                             | Numéro de l'entrée                                               | -                     |                        | -          |
| Button Type                       | Type d'entrée                                                    | Selflock<br>Momentary | Monostable<br>Bistable | Momentary  |

Dor défout

| Selflock        | Monostable                                                                                                    | 1                          |                                                           |
|-----------------|----------------------------------------------------------------------------------------------------|----------------------------|-----------------------------------------------------------|
|                 |                                                                                                    | Entrée 0                   |                                                           |
|                 |                                                                                                    | Sortie o                   |                                                           |
| Momentary       | Bistable                                                                                                    | 1<br>Entrée 0<br>1         |                                                           |
|                 |                                                                                                    | Sortie o                   |                                                           |
| Button Debounce | Temporisation d'anti-rebond de<br>l'entrée en milliseconde                                                                  | 0 <b>à</b> 65535           | 40                                                        |
| Action Level    | Sens d'action :<br>LOW : Sortie active pendant l'action<br>HIGH : Sortie inactive pendant<br>l'action                       | HIGH<br>LOW                | Haut LOW<br>Bas                                           |
| Action Type     | Action : les chronogrammes<br>ci-après donne l'état de la sortie<br>pour Action Level = Low<br>Si Action Level = HIGH alors | ON/OFF<br>Jogging<br>Delav | Marche/Arret ON/OFF<br>Minuterie<br>rapide<br>Minuterie   |
|                 | l'état de la sortie relayée est<br>inversée.                                                                                | Flash<br>Toggle<br>Motor   | Clignotant<br>Bascule<br>Moteur                           |
| ON/OFF          | Marche/Arrêt                                                                                                    | 1<br>Entrác                |                                                           |
|                 |                                                                                                    | Linuee 0                   |                                                           |
| <b>.</b> .      | Minutaria regida                                                                                                    | Sortie o                   |                                                           |
| Jogging         | avec temporisation saisie dans<br>time en nombre de période de                                                              | Entrée o                   |                                                           |
|                 | 100 ms                                                                                                    | Entrée o                   |                                                           |
|                 | Minutorio                                                                                                    | Sortie o                   | n×100 ms                                                  |
| Delay           | avec temporisation saisie dans<br>time en seconde                                                                           | Entrée o                   |                                                           |
|                 |                                                                                                    | Entrée o<br>1              |                                                           |
|                 |                                                                                                    | Sortie o                   | n second                                                  |
| Flash           | Clignotant<br>avec temporisation saisie dans<br>time en seconde                                                             | 1<br>Entrée 0              |                                                           |
|                 |                                                                                                    | Sortie o                   | 2×n secondes puis changement d'état toutes les n secondes |
| Motor           | Moteur<br>avec impérativement la sortie<br>relayée 1 UP différente de la sortie                                             | 1<br>Entrée 0              |                                                           |
|                 | relayée 2 DOWN à saisir dans Motor<br>Une montée de l'entrée pendant la                                                     | Entrée o                   |                                                           |
|                 | sortie.                                                                                                    | Sortie 1 o                 | n secondes                                                |
|                 | Une temporisation à 0 est<br>considérée comme infinie et<br>demandera une montée d'entrée<br>pour être stoppée.             | 1<br>Sortie 2 0            | n secondes                                                |

| Motor          |      | Moteur                                                           | R1<br>R2         | Sortie 1<br>Sortie 2 | R1,R1 |
|----------------|------|------------------------------------------------------------------|------------------|----------------------|-------|
| Time           |      | Temporisation des actions<br>Jogging, Delay, Flash, Motor        | 0 <b>à</b> 65535 |                      | 0     |
| ON<br>(Action  | ON)  | Sortie relayée activée sur<br>Action                             | R1<br>R2         | Sortie 1<br>Sortie 2 | R1    |
| ON<br>(Action  | OFF) | Sortie relayée activée sur non Action ( $\overline{Action}$ )    | R1<br>R2         | Sortie 1<br>Sortie 2 | -     |
| OFF<br>(Action | ON)  | Sortie relayée désactivée sur<br>Action                          | R1<br>R2         | Sortie 1<br>Sortie 2 | -     |
| OFF<br>(Action | ON)  | Sortie relayée désactivée sur non Action ( $\overline{Action}$ ) | R1<br>R2         | Sortie 1<br>Sortie 2 | R1    |

Permet de définir les conditions de liaison entre une entrée et un ou plusieurs relais de la carte.

# 1.9 Input Mutual Control: Entrées/Sorties contrôle inter-boîtiers

### **Description :**

### Input Mutual Control

Input Mutual Control Disable -

# Remote Relay-Board(Same number of channels)

| Device | IP            | UDP2-Port |
|--------|---------------|-----------|
| 1      | 192.168.1.101 | 60001     |
| 2      | 192.168.1.102 | 60001     |

# **Remote Input Link Relay**

| Remote<br>Input | Button Type | Action<br>Level | <mark>Action</mark><br>Type | Motor<br>UP DOWN | Time | ON<br>(Action<br>ON) | ON<br>(Action<br>OFF) | OFF<br>(Action<br>ON) | OFF<br>(Action<br>OFF) | Web Control |
|-----------------|-------------|-----------------|-----------------------------|------------------|------|----------------------|-----------------------|-----------------------|------------------------|-------------|
| 11              | Momentary V | LOW ¥           | ON/OFF 🗸                    | ~ ~              | 5    | R1 • R1              | R1 •                  | R1 🗸                  | R1 • R1                | ON<br>OFF   |
| 12              | Momentary V | LOW ¥           | ON/OFF ¥                    | ~ ~              | 5    | R1 • R2              | R1 🗸                  | R1 🗸                  | R1 • R2                | ON<br>OFF   |

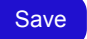

| Paramètre            |                                                                                                    | Choix                                            | Par défaut                     |
|----------------------|----------------------------------------------------------------------------------------------------|--------------------------------------------------|--------------------------------|
| Input Mutual Control | Contrôle inter-boîtiers                                                                                                    | Enable <b>Activé</b><br>Disable <b>Désactivé</b> | Disable                        |
| Remote Relay-Board   | IP du boîtier des sorties distantes                                                                                                    |                                                  |                                |
| IP                   | Adresse IP. A Ne pas mettre 2 fois<br>la même adresse et port, cela génère<br>un double envoi de trame rendant<br>impulsionnel un ordre de bascule<br>bistable. |                                                  | 192.168.1.101<br>192.168.1.102 |

A

| UDP2 Port                  | Port du boîtier distant. A Ce port doit être<br>ouvert dans la configuration du boîtier<br>distant (cf. 1.4.4 UDP2 : Ethernet IP UDP<br>n°2 page 11). | 60001<br>60001                                                                                                    |
|----------------------------|----------------------------------------------------------------------------------------------------|----------------------------------------------------------------------------------------------------|
| Remote Input Link<br>Relay | Action sur les sorties relayées locales<br>générées par les entrées distantes du<br>boitier d'adresse IP déclaré dans Remote<br>Relay-Board           | Pour la programmation des actions<br>cf. 1.8 Input Link Relay : Liens<br>Entrées locales/Sorties locales<br>page 15. Le paramétrage se fait de<br>manière identique. |

A

Permet de programmer les actions des sorties relayées locales, déclenchées à partir des entrées d'un autre boîtier elbaC S33002. Cette fonction permet de déporter des contacts secs par IP. Exemple de configuration détaillée voir 2.1 Déport d'un contact d'entrée vers une sortie relayée en IP UDP : 1 à 1 page 22

### 1.10 Relay Alias : Désignation des entrées

### **Description :**

| I  | I-Alias | R    | R-Alias |
|----|---------|------|---------|
| 11 |         | ] R1 |         |
| 12 |         | R2   |         |

**Input/Relay Alias** 

### Utilisation :

Permet de définir et sauvegarder une étiquette de désignation pour chacune des entrées.

# 1.11 IP Watchdog : Chien de garde IP sur ping

# Description :

| valchbog                                                            | Enable              | Mode                                                                                                    | Watch IP                                                                                                    | Relay                                                                                                    |                                                                  | Ping                               |                         | Fail Reti                                        | ry                        | Offline<br>Action Time                                     |  |
|---------------------------------------------------------------------|---------------------|----------------------------------------------------------------------------------------------------|----------------------------------------------------------------------------------------------------|----------------------------------------------------------------------------------------------------|------------------------------------------------------------------|------------------------------------|-------------------------|--------------------------------------------------|---------------------------|------------------------------------------------------------|--|
| 1 offline                                                           | No 🗸                | Offline Reset ¥                                                                                          | 8.8.8.8                                                                                                    | Init<br>Toggle Second<br>Toggle                                                                                | ON ¥<br>10 S<br>R1 ¥                                             | Interval<br>Timeout<br>Retry Times | 10 S<br>1 S<br>12       | Times<br>Interval                                | 3 240                     | s <sup>00:02:00</sup>                                      |  |
| 2 offline                                                           | No 🗸                | Offline Reset ¥                                                                                          | 192.168.1.1                                                                                                    | Init<br>Toggle Second<br>Toggle                                                                                | ON ❤<br>10 S<br>R1 ❤                                             | Interval<br>Timeout<br>Retry Times | 10 S<br>1 S<br>12       | Times<br>Interval                                | 3<br>240                  | s 00:02:00                                                 |  |
| 3 offline                                                           | No 🗸                | Offline Reset ¥                                                                                          | 192.168.1.2                                                                                                    | Init<br>Toggle Second<br>Toggle                                                                                | ON ¥<br>10 S<br>R1 ¥                                             | Interval<br>Timeout<br>Retry Times | 10 S<br>1 S<br>12       | Times<br>Interval                                | 3 240                     | s <sup>00:02:00</sup>                                      |  |
| 3 Mode -<br>4 Mode -                                                | → Follov<br>→ Cycle | w : "V<br>e Reset : "V                                                                                   | Vatch IP" offline<br>Vatch IP" offline                                                                                                    | relay toggle,"Watch<br>reset until Fail Retr                                                                   | P''  onlin<br>$P' \rightarrow Tim$                               | e relay recove<br>es out or onlir  | ery<br>ne               |                                                  | П                         | ar dáfaut                                                  |  |
| stchdog                                                             |                     |                                                                                                    | État du chie                                                                                                    | en de garde                                                                                                    | Onli<br>Offl                                                     | x<br>ine<br>ine                    | En lig<br>Hors          | gne<br>ligne                                     | R<br>cl<br>ge<br>de       | al delaut<br>afraîchi à<br>haque<br>énération<br>e la page |  |
| able                                                                |                     | ļ                                                                                                    | Activation du<br>garde par pi                                                                                                    | ı chien de<br>ng                                                                                               | Yes<br>No                                                        |                                    | Oui<br>Non              |                                                  | No                        | No                                                         |  |
| de                                                                  |                     | I                                                                                                    | Mode de surveillance                                                                                                    |                                                                                                    | Offline Reset Te<br>Not Recovery In<br>Follow S<br>Cycle Reset C |                                    | Temp<br>Irréve<br>Suive | Temporisé<br>Irréversible<br>Suiveur<br>Cyclique |                           | Online Rese                                                |  |
|                                                                     |                     |                                                                                                    |                                                                                                    |                                                                                                    | Cycl                                                             | e resei                            | Cyclic                  | luc                                              |                           |                                                            |  |
| tch IP                                                              |                     |                                                                                                    | Adresse IP v                                                                                                    | /4 surveillée                                                                                                  | Cycl                                                             | e reset                            | Cyclic                  | lue                                              |                           |                                                            |  |
| .tch IP<br>lay                                                      |                     | ,                                                                                                    | Adresse IP v<br>Action sur le                                                                                                    | v4 surveillée<br>s relais                                                                                      | Cycl                                                             | e reset                            | Cyclic                  | 100                                              |                           |                                                            |  |
| tch IP<br>lay<br>Init                                               |                     | /<br>/<br>                                                                                               | Adresse IP v<br>Action sur le<br>État relais su<br>ping                                                                                                    | v4 surveillée<br>s relais<br>ur succès                                                                         | Cycl<br>ON<br>OFF                                                | e neset                            | Actif                   | os                                               | 01                        | N                                                          |  |
| tch IP<br>lay<br>Init<br>Toogle                                     | seco                | )<br> <br> <br> <br> <br> <br>                                                                           | Adresse IP N<br>Action sur le<br>État relais su<br>Ding<br>Temps de m<br>'action en su                                                                                     | v4 surveillée<br>s relais<br>ur succès<br>aintient de<br>econde                                                | Cycl<br>ON<br>OFF<br>1 à 3                                       | 32767                              | Actif<br>Repo           | )S                                               | 01                        | N<br>D <b>S</b>                                            |  |
| tch IP<br>lay<br>Init<br>Toogle<br>Toogle                           | seco                | )<br>I<br>I<br>I<br>I<br>I<br>I<br>I                                                                     | Adresse IP N<br>Action sur le<br>État relais su<br>Ding<br>Temps de m<br>'action en so<br>Relai(s) lié(s                                                                   | v4 surveillée<br>s relais<br>ur succès<br>aintient de<br>econde                                                | Cycl<br>ON<br>OFF<br>1à3<br>R1e                                  | 82767<br>t/ou R2                   | Actif<br>Repo           | )S                                               | 01<br>10<br>R:            | N<br>DS<br>1                                               |  |
| ltch IP<br>lay<br>Init<br>Toogle<br>Toogle<br>ng                    | seco                | ond -                                                                                                    | Adresse IP N<br>Action sur le<br>État relais su<br>bing<br>Temps de m<br>'action en so<br>Relai(s) lié(s<br>Configuratio                                                   | v4 surveillée<br>s relais<br>ur succès<br>aintient de<br>econde<br>:)<br>n ping                                | Cycl<br>ON<br>OFF<br>1à3<br>R1 e                                 | 82767<br>t/ou R2                   | Actif                   | )S                                               | 01<br>10<br>R:            | N<br>D S<br>1                                              |  |
| ltch IP<br>lay<br>Init<br>Toogle<br>Toogle<br>ng<br>Interv          | seco                | ond -                                                                                                    | Adresse IP N<br>Action sur le<br>État relais su<br>Ding<br>Temps de m<br>'action en su<br>Relai(s) lié(s<br>Configuratio                                                   | v4 surveillée<br>s relais<br>ur succès<br>aintient de<br>econde<br>;)<br>n ping<br>seconde                     | Cycl<br>ON<br>OFF<br>1à3<br>R1 e<br>1à6                          | 82767<br>t/ou R2                   | Actif<br>Repo           | DS                                               | 01<br>10<br>R:<br>10      | N<br>DS<br>1<br>DS                                         |  |
| tch IP<br>lay<br>Init<br>Toogle<br>Toogle<br>ng<br>Interv<br>Timeou | al<br>t             | )<br>ond -<br> <br> <br> <br> <br> <br> <br> <br> <br> <br> <br> <br> <br> <br> <br> <br> <br> <br> <br> | Adresse IP N<br>Action sur le<br>État relais su<br>Ding<br>Temps de m<br>l'action en su<br>Relai(s) lié(s<br>Configuratio<br>Intervalle en<br>Temps de ré<br>accordé en su | v4 surveillée<br>s relais<br>ur succès<br>aintient de<br>econde<br>;)<br>n ping<br>seconde<br>ponse<br>seconde | Cycl<br>ON<br>OFF<br>1à3<br>R1e<br>1à6<br>1à1                    | 82767<br>t/ou R2<br>55535<br>127   | Actif                   | )S                                               | 01<br>10<br>R:<br>10<br>1 | N<br>DS<br>1<br>DS<br>S                                    |  |

# **IP WatchDog**

| Time                | Nombre de cycle                      | 1 à 255   | 3            |
|---------------------|--------------------------------------|-----------|--------------|
| Interval            | Intervalle entre cycle en<br>seconde | 1 à 65535 | 240 <b>s</b> |
| Offline Action Time | Durée total de détection             |           |              |

Permet de déclencher un ou plusieurs relais lorsque qu'une adresse IP ne répond plus à un nombre défini d'interrogations par ping<sup>5</sup> de fréquence définie.

# 1.12 Transparent Transmission: UDP vers RS485

| Enable   | UDP1 | $\checkmark$ $\leftrightarrow$ | RS485 🗸 |
|----------|------|--------------------------------|---------|
| Enable   | UDP2 | $\checkmark$ $\leftrightarrow$ | CAN 🗸   |
| <u> </u> | Sa   | ive                            |         |

**Transparent Transmission** 

# 1.13 Backup/Restore : Sauvegarde et restauration de la configuration

**Description :** 

# Upload/Download All Config (json format)

Download Config Upload Config

Bouton

Choix

Download Config Sauvegarde de la configuration dans un fichier JSON<sup>6</sup>

Upload Config Restauration de la configuration depuis un fichier JSON

#### Utilisation :

Sauvegarde externe et restauration de la configuration du boîtier GPIO.

<sup>5.</sup> envoi d'une commande ICMP « Request ».

<sup>6.</sup> JSON : acronyme de JavaScript Object Notation, est un format d'échange de données utilisé surtout dans le web, où ce format est en train de remplacer XML (qui reste néanmoins prépondérant, surtout dans les milieux pédagogiques). Par rapport à XML, JSON se caractérise par un format plus léger, qui ne prévoit pas des balises, mais exclusivement des associations clé-valeur similaire aux objets JavaScript

# 1.14 Reset User : Paramétrage utilisateur

### **Description :**

| Re           | set User |
|--------------|----------|
| Old User     | admin    |
| Old password | (b)      |
| New User     |          |
| New password | (J)      |
|              | Reset    |

| Paramètre    |                      | Choix          | Par défaut |
|--------------|----------------------|----------------|------------|
| Old User     | Ancien utilisateur   | non modifiable | admin      |
| Old password | Ancien mot de passe  |                | admin      |
| New User     | Nouvel utilisateur   |                |            |
| New password | Nouveau mot de passe |                |            |

### Utilisation :

Modification du nom de l'utilisateur et de son mot de passe, sauvegarder en cliquant sur Reset

# 1.15 To Factory : Réinitialisation usine

### **Description :**

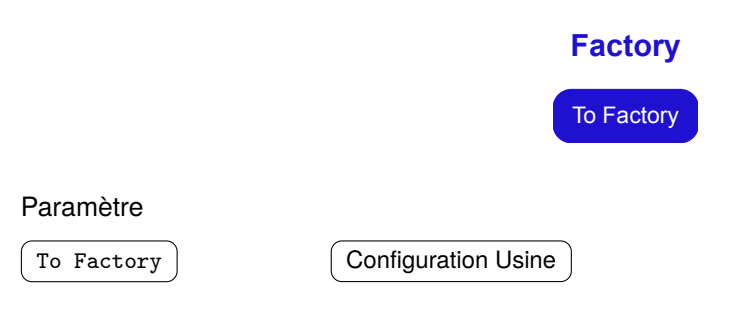

### Utilisation :

Cliquer sur To Factory pour réinitialiser le boîtier en configuration d'origine « usine ». A Attention l'adresse IP d'accès à l'interface de configuration reviendra à 192.168.1.100 après cette réinitialisation.

# 1.16 Upgrade : Mise à jour

### **Description :**

|                                  | Upgrade Firmware                                                  |
|----------------------------------|-------------------------------------------------------------------|
| [                                | ① Upgrade is risky                                                |
|                                  | 2 If current firmware meet your needs, Upgrade is not recommended |
|                                  | ③ Power supply must be stable                                     |
|                                  | Network must be stable(Ethernet is recommended)                   |
|                                  |                                                                   |
| Firmware Fu                      | JII URL:                                                          |
| Clear All Cor<br>Keep Network Co | nfig 🗆                                                            |
|                                  |                                                                   |
|                                  | Upgrade                                                           |
|                                  |                                                                   |
|                                  |                                                                   |

### Utilisation :

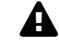

Mise à jour du logiciel interne du boîtier. Cette opération nécessite le démarrage d'un serveur local de logiciel et ne doit pas être effectuée sans accompagnement technique de elbaC.

### 1.17 Reboot : Redémarrage

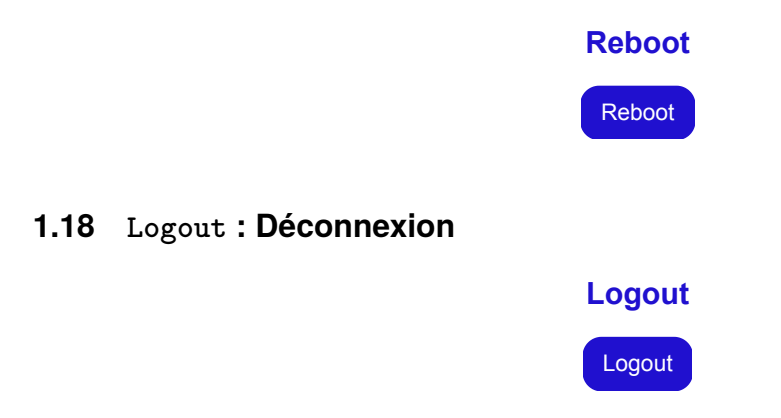

# 2 Configurations typiques

Les configurations décrites dans cette session supposent l'utilisation de boîtiers de départ dans leur configuration par défaut. Si vous n'êtes pas sûre de l'état de votre boîtier il est préférable de le réinitialiser à sa configuration d'usine (cf 1.15 To Factory : Réinitialisation usine page 21)

# 2.1 Déport d'un contact d'entrée vers une sortie relayée en IP UDP : 1 à 1

La configuration qui suit permet aux entrées d'un boîtier S33002 « **contrôleur** » de contrôler les relais d'un autre boîtier S33002 « **contrôlé** » raccordé au même réseau IP.

### 2.1.1 Configuration des adresses IP

Pour cette exemple nous laisserons le **boîtier contrôlé** (relais contrôlés) sur son adresse par défaut **192.168.1.100**. Ne pas le raccorder pendant le changement de l'adresse du boîtier contrôleur (information d'entrées).

Changer l'adresse IP de **boîtier contrôleur** de 192.168.1.100 en **192.168.1.99**, cf. **1.3** Setting Network : Paramétrage réseau page 7.

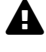

Après avoir configuré 2 adresses distincts aux boîtiers contrôleur et contrôlé, vous pouvez raccorder les 2 boîtiers au réseau IP.

### 2.1.2 Configuration du boîtier contrôleur

Rentrer dans l'interface de configuration du boîtier contrôleur en saisissant l'adresse 192.168.1.99 dans votre navigateur web.

Si vous souhaitez que les relais de boîtier contrôleur ne soit plus pilotés par ses entrée :

Mettre Input Control Relay à No tel qu'indiqué ci-après :

| Menu<br>Setting                |      |             |        |        | h           | nput Link     | Rela       | y               |             |                   |      |      |    |
|--------------------------------|------|-------------|--------|--------|-------------|---------------|------------|-----------------|-------------|-------------------|------|------|----|
| Relay Connect                  |      |             |        |        | Input Co    | ntrol Relav   |            | No Y            | 2           |                   |      |      |    |
| Relay Control                  |      |             |        |        | Relay Fe    | edback Mome   | ntary Inn  |                 | P           |                   |      |      |    |
| Relay Task                     |      |             |        |        | I teldy I e |               | intary inp |                 |             |                   |      |      |    |
| Input Status                   | Inpu | t<br>Button | Button | Action | Action      |               | Time       | ON<br>(Action ( |             | N<br>Action (OEE) | OFF  | OFF  |    |
| Input Mutual Control           | 11   | Momentary ~ | 40 ms  |        | ON/OFF ¥    | R1 v R1 v     | 5          | R1 ¥            |             | R1 🗸              | R1 V | R1 ¥ | R1 |
| Input Link URL                 | 12   | Momentary ~ | 40 ms  | LOW 🗸  | ON/OFF 🗸    | R1 🗸 R1 🗸     | 5          | R1 🗸            | <b>R2</b> [ | R1 🗸              | R1 🗸 | R1 🗸 | R2 |
| Input Relay Allas              |      |             |        |        | How         | to: Select Ad | d/Click De | elete           |             |                   |      |      |    |
| IP WatchDog<br>UDP ↔ CAN/RS485 |      |             |        |        |             | Save          | 3          |                 |             |                   |      |      |    |

Dans tout les cas, activer le contrôle mutuel et déclarer l'adresse 192.168.1.100 du boîtier contrôlé tel qu'indiqué ci-après :

| Menu                 |        | Input Mutual Control    |        |          |        |         |            |               |      |               |                |                |          |             |  |  |
|----------------------|--------|-------------------------|--------|----------|--------|---------|------------|---------------|------|---------------|----------------|----------------|----------|-------------|--|--|
| Setting              |        |                         |        |          |        | ÷       |            | _             |      | _             |                |                |          |             |  |  |
| Relay Connect        |        |                         |        |          | Ir     | nput Mu | utual Cont | trol Ena      | able | ✓ 2           |                |                |          |             |  |  |
| Relay Control        |        |                         |        |          |        |         |            | _             |      |               |                |                |          |             |  |  |
| Relay Task           |        |                         | Rem    | ote Re   | lav-E  | Boar    | d(Sam      | ne nu         | mt   | per of cl     | nannels        | ;)             |          |             |  |  |
| Input Status         |        |                         | -      |          | Device | IP      |            | L             | JDP  | 2-Port        |                | ·              |          |             |  |  |
| Input Link Relay     |        |                         |        |          | 1      | 192.16  | 8.1.100    |               | 3 00 | 1             |                |                |          |             |  |  |
| Input Mutual Control |        |                         |        |          | 2      | 102.16  | 8 1 102    |               | 6000 | 1             |                |                |          |             |  |  |
| Input Link URL       |        |                         |        |          |        |         |            |               |      |               |                |                |          |             |  |  |
| Input Relay Alias    |        | Remote Input Link Relay |        |          |        |         |            |               |      |               |                |                |          |             |  |  |
| IP WatchDog          |        | Remote Input Link Relay |        |          |        |         |            |               |      |               |                |                |          |             |  |  |
| UDP ↔ CAN/RS485      | Remote |                         | Action | Action   | Motor  |         | Timo       | ON<br>(Action |      | ON<br>(Action | OFF<br>(Action | OFF<br>(Action |          | Web Central |  |  |
| Backup/Restore       | Input  | Button Type             | Level  | Туре     | UP [   | DOWN    | TITLE      | ON)           |      | OFF)          | ON)            | OFF)           |          | Web Control |  |  |
| Reset User           |        |                         |        |          |        |         |            | ,             |      | ,             | ,              | ,              |          |             |  |  |
| To Factory           |        |                         |        |          |        |         |            |               |      |               |                |                |          | ON          |  |  |
| Upgrade              | 11     | SelfLock 🗸              | LOW 🗸  | ON/OFF 🗸 | ~      | ~       | 5          | R1 🗸          | R1   | R1 🗸          | R1 🗸           | R1 🗸           | R1       |             |  |  |
| Reboot               |        |                         |        |          |        |         |            |               |      |               |                |                |          | OFF         |  |  |
| Logout               |        |                         |        |          |        |         |            |               |      |               |                |                | <u> </u> |             |  |  |
|                      |        |                         |        |          |        |         |            |               |      |               |                |                |          | ON          |  |  |
|                      | 12     | SelfLock V              | LOW V  | ON/OFF 🗸 | ~      | ~       | 5          | R1 🗸          | R2   | R1 🗸          | R1 🗸           | R1 ▼           | R2       |             |  |  |
|                      | -      |                         |        |          |        |         |            |               |      |               |                |                | -        | OFF         |  |  |
|                      |        |                         |        |          |        |         |            |               |      |               |                |                |          |             |  |  |
|                      |        |                         |        |          |        |         |            |               |      |               |                |                |          |             |  |  |
|                      |        |                         |        |          |        |         | Save       |               |      |               |                |                |          |             |  |  |
|                      |        |                         |        |          |        |         | Cave       |               |      |               |                |                |          |             |  |  |
|                      |        |                         |        |          |        |         |            |               |      |               |                |                |          |             |  |  |

Veuillez à ne pas déclarer sur plusieurs lignes l'adresse du boîtier contrôlé, cela multiplierait l'envoi de trames de contrôle et pourrait générer une réaction anormale du boîtier contrôlé (cf 1.9 Input Mutual Control : Entrées/Sorties contrôle inter-boîtiers page 17).

A

### 2.1.3 Configuration du boîtier contrôlé

Rentrer dans l'interface de configuration du boîtier contrôlé en saisissant l'adrresse 192.168.1.100 dans votre navigateur web.

Activer le contrôle mutuel et configurer les actions désirées de manière similaire à 1.8 Input Link Relay : Liens Entrées locales/Sorties locales page 15 sur les relais tel qu'indiqué ci-après :

| Menu<br>Setting<br>Relay Connect                |                 |             |                 |                | <b>In</b><br>In        | <b>put</b><br>put Mi | Mutua                   | al Co                | ntr<br>nable    | ol<br>⊻⊇              |                       |                        |    |             |
|-------------------------------------------------|-----------------|-------------|-----------------|----------------|------------------------|----------------------|-------------------------|----------------------|-----------------|-----------------------|-----------------------|------------------------|----|-------------|
| Relay Task<br>Input Status                      |                 |             | Rem             | ote Re         | <b>lay-E</b><br>Device | Boar<br>IP<br>192.16 | <b>d(San</b><br>8.1.103 | ne ni                | UDP             | 2-Port                | hannel                | s)                     |    |             |
| Input Mutual Control                            |                 |             |                 |                | 2<br>Ren               | 192.16               | 8.1.102                 | : Linł               | 6000            | 1<br>elay             |                       |                        |    |             |
| UDP ↔ CAN/RS485<br>Backup/Restore<br>Reset User | Remote<br>Input | Button Type | Action<br>Level | Action<br>Type | Motor<br>UP [          | OWN                  | Time                    | ON<br>(Action<br>ON) | 1               | ON<br>(Action<br>OFF) | OFF<br>(Action<br>ON) | OFF<br>(Action<br>OFF) |    | Web Control |
| To Factory<br>Upgrade<br>Reboot                 | 11              | SelfLock 🗸  | LOW 🗸           | ON/OFF ¥       | ~                      | *                    | 5                       | R1 ¥                 | <mark>R1</mark> | R1 ¥                  | R1 🗸                  | R1 ¥                   | R1 | ON<br>OFF   |
| Logout                                          | 12              | Momentary 🗸 | LOW 🗸           | ON/OFF ¥       | ~                      | ~                    | 5                       | R1 🗸                 | R2              | R1 🗸                  | R1 🗸                  | R1 🗸                   | R2 | ON<br>OFF   |
|                                                 |                 | ·           |                 | <u> </u>       |                        |                      | Sav                     | e 4                  |                 |                       |                       |                        |    | <u> </u>    |

# 2.2 Déport d'un contact d'entrée vers plusieurs sorties relayée distantes les une des autres en IP UDP : 1 à n

La configuration qui suit permet aux entrées d'un boîtier S33002 « **contrôleur** » de contrôler les relais de plusieurs autres boîtiers S33002 « **contrôlés** » raccordé au même réseau IP.

### 2.2.1 Configuration des adresses IP

А

Lors du changement des adresses de boîtiers ne pas raccorder simultanément plusieurs boîtiers dans leur configuration par défaut car ils seraient en confit d'adresse IP sur la 192.168.1.100. Changer l'adresse de chaque boîtier sur une adresse unique différente de 192.168.1.100 avant de raccorder un nouveau boîtier encore en configuration par défaut.

Changer l'adresse IP de **boîtier contrôleur** de 192.168.1.100 en **192.168.1.99**, cf. **1.3** Setting Network : Paramétrage réseau page 7.

Donner à tous les boîtiers contrôlés une adresses en 192.168.1.XXX, autre que 192.168.1.99.

### 2.2.2 Configuration du boîtier contrôleur

Rentrer dans l'interface de configuration du boîtier contrôleur en saisissant l'adresse 192.168.1.99 dans votre navigateur web.

Si vous souhaitez que les relais de boîtier contrôleur ne soit plus pilotés par ses entrée :

Mettre Input Control Relay à No tel qu'indiqué ci-après :

| Menu<br>Setting      |      |             |          |        | h           | n <mark>put Lin</mark> k | Relay      | /         |              |               |              |    |
|----------------------|------|-------------|----------|--------|-------------|--------------------------|------------|-----------|--------------|---------------|--------------|----|
| Relay Connect        |      |             |          |        | Input Cor   | ntrol Relay              |            | No Y      | 2            |               |              |    |
| Relay Control        |      |             |          |        | Relay Fe    | edback Mome              | ntary Inn  | It Ves v  | 5            |               |              |    |
| Relay Task           |      |             |          |        | I telay I e | euback morrie            | antary inp |           |              |               |              |    |
| Input Status         |      | Button      | Button   | Action | Action      | Motor                    |            | ON        | ON           | OFF           | OFF          |    |
| 1 Input Link Relay   | Inpu | Туре        | Debounce | Level  | Туре        | UP DOWN                  | Time       | (Action C | DN)(Action O | FF)(Action ON | N)(Action OF | F) |
| Input Mutual Control | 11   | Momentary ~ | 40 ms    | LOW 🗸  | ON/OFF 🗸    | R1 🗸 R1 🗸                | 5          | R1 🗸      | R1 🗸         | R1 🗸          | R1 🗸 💦       | 1  |
| Input Link URL       | 12   | Momentary ~ | 40 ms    | LOW 🗸  | ON/OFF 🗸    | R1 🗸 R1 🗸                | 5          | R1 🗸      | R1 🗸         | R1 🗸          | R1 🗸 🛛 🥂     | 2  |
| Input Relay Alias    |      |             |          |        | How         | to: Select Add           | d/Click De | lete      |              |               |              | _  |
| IP WatchDog          |      |             |          |        |             |                          |            |           |              |               |              |    |
| UDP ↔ CAN/RS485      |      |             |          |        |             | Save                     | 3          |           |              |               |              |    |

Dans tout les cas, activer le contrôle mutuel et déclarer l'adresse à 192.168.1.255 des boîtiers contrôlés tel qu'indiqué ci-après :

| Menu<br>Setting                               |                 |             |                              |                             | Input Mutual Control |              |           |                      |        |                       |                       |                        |             |  |  |  |
|-----------------------------------------------|-----------------|-------------|------------------------------|-----------------------------|----------------------|--------------|-----------|----------------------|--------|-----------------------|-----------------------|------------------------|-------------|--|--|--|
| Relay Connect<br>Relay Control                |                 |             |                              |                             | lı                   | nput Mi      | utual Cor | ntrol Ena            | able ' | <b>∽</b> 2            |                       |                        |             |  |  |  |
| Relay Task                                    |                 |             | Rem                          | ote Re                      | lay-l                | Boar         | d(San     | ne nu                | mt     | oer of o              | hannel                | s)                     |             |  |  |  |
| Input Link Relay                              |                 |             |                              |                             | Device<br>1          | IP<br>192.16 | 8.1.255   | L                    | JDP:   | 2-Port                |                       |                        |             |  |  |  |
| Input Mutual Control                          |                 |             |                              |                             | 2                    | 192.16       | 8.1.102   |                      | 6000   | 1                     |                       |                        |             |  |  |  |
| Input Relay Alias                             |                 |             |                              |                             | Rer                  | note         | Inpu      | t Link               | Re     | elay                  |                       |                        |             |  |  |  |
| UDP ↔ CAN/RS485<br>Backup/Restore             | Remote<br>Input | Button Type | <mark>Action</mark><br>Level | <mark>Action</mark><br>Type | Motor<br>UP          | DOWN         | Time      | ON<br>(Action<br>ON) |        | ON<br>(Action<br>OFF) | OFF<br>(Action<br>ON) | OFF<br>(Action<br>OFF) | Web Control |  |  |  |
| Reset User<br>To Factory<br>Upgrade<br>Reboot | 11              | SelfLock V  | LOW V                        | ON/OFF 🗸                    | ~                    | ~            | 5         | R1 🗸                 | R1     | R1 🗸                  | R1 •                  | R1 V                   | ON<br>OFF   |  |  |  |
| Logout                                        | 12              | SelfLock V  | LOW V                        | ON/OFF ¥                    | ~                    | ~            | 5         | R1 🗸                 | R2     | R1 🗸                  | R1 •                  | R1 🗸                   | ON<br>OFF   |  |  |  |
|                                               |                 |             |                              |                             |                      |              | Sav       | /e 4                 |        |                       |                       |                        |             |  |  |  |

L'adresse 192.168.1.255 est une adresse d'envoi en broadcast à tous les boîtiers contrôles d'adresse 192.168.1.XXX.

A

Veuillez à ne pas déclarer sur plusieurs lignes l'adresse 192.168.1.255, cela multiplierait l'envoi de trames de contrôle et pourrait générer une réaction anormale des boîtiers contrôlés (cf 1.9 Input Mutual Control : Entrées/Sorties contrôle inter-boîtiers page 17).

### 2.2.3 Configuration des boîtiers contrôlés

Rentrer dans l'interface de configuration de chaque boîtiers contrôlés en saisissant leur adresse 192.168.1.XXX dans votre navigateur web.

Activer le contrôle mutuel et configurer les actions désirées de manière similaire à 1.8 Input Link Relay : Liens Entrées locales/Sorties locales page 15 sur les relais tel qu'indiqué ci-après :

| Menu<br>s Setting |          |                         |        |          | Input Mutual Control |         |           |         |      |            |         |         |    |             |  |  |
|-------------------|----------|-------------------------|--------|----------|----------------------|---------|-----------|---------|------|------------|---------|---------|----|-------------|--|--|
| Relay Connect     |          |                         |        |          | I                    | nput Mı | utual Con | trol En | able | <b>∽</b> 2 |         |         |    |             |  |  |
| Relay Task        |          |                         | Rem    | ote Re   | lay-                 | Boar    | d(San     | ne nu   | ımt  | per of c   | hannel  | 5)      |    |             |  |  |
| Input Status      |          |                         |        |          | Devic                | elP     |           |         | UDP  | 2-Port     |         |         |    |             |  |  |
| Input Link Relay  | 1        |                         |        |          | 1                    | 192.16  | 8.1.103   |         | 6000 | 1          |         |         |    |             |  |  |
|                   | 1        |                         |        |          | 2                    | 192.16  | 8.1.102   |         | 6000 | 1          |         |         |    |             |  |  |
| Input Relay Alias |          |                         |        |          |                      |         |           |         |      |            |         |         |    |             |  |  |
| IP WatchDog       |          | Remote Input Link Relay |        |          |                      |         |           |         |      |            |         |         |    |             |  |  |
| UDP ↔ CAN/RS485   | Remote   |                         | Action | Action   | Motor                |         |           | ON      |      | ON         | OFF     | OFF     |    |             |  |  |
| Backup/Restore    | Input    | Button Type             | Level  | Туре     | UP                   | DOWN    | Time      | (Action | 1    | (Action    | (Action | (Action |    | Web Control |  |  |
| Reset User        | <u> </u> |                         |        |          |                      |         |           | UN)     | -    | UFF)       | UN)     | UFF)    |    |             |  |  |
| To Factory        |          |                         |        |          |                      |         |           |         |      |            |         |         |    | ON          |  |  |
| Upgrade           | 11       | SelfLock ¥              | LOW 🗸  | ON/OFF 🗸 | ~                    | ~       | 5         | R1 🗸    | R1   | R1 🗸       | R1 🗸    | R1 🗸    | R1 |             |  |  |
| Reboot            |          |                         |        |          |                      |         |           |         |      |            |         |         |    | OFF         |  |  |
| Logout            |          |                         |        |          |                      |         |           |         |      |            |         | _       |    | 3           |  |  |
|                   |          |                         |        |          |                      |         |           |         |      |            |         |         |    | ON          |  |  |
|                   | 12       | Momentary ~             | LOW 🗸  | ON/OFF 🗸 | ~                    | ~       | 5         | R1 🗸    | R2   | R1 🗸       | R1 🗸    | R1 🗸    | R2 |             |  |  |
|                   |          |                         |        |          |                      |         |           |         |      |            |         |         |    | OFF         |  |  |
|                   |          |                         |        |          |                      |         |           |         |      |            |         |         |    |             |  |  |
|                   |          |                         |        |          |                      |         |           |         |      |            |         |         |    |             |  |  |
|                   |          |                         |        |          |                      |         | Sav       | e 4     |      |            |         |         |    |             |  |  |
|                   |          | <b></b>                 |        |          |                      |         | Sav       | e 4     |      | I          |         |         |    |             |  |  |

# 2.3 Déport de plusieurs contacts d'entrées vers une sortie relayée en IP UDP : n à 1

La configuration qui suit permet aux entrées des plusieurs boîtiers S33002 distincts « **contrôleurs** » de contrôler les relais d'un même boîtier S33002 « **contrôlé** » raccordé au même réseau IP.

### 2.3.1 Configuration des adresses IP

Pour cette exemple nous laisserons le **boîtier contrôlé** (relais contrôlés) sur son adresse par défaut **192.168.1.100**. Ne pas le raccorder pendant le changement de l'adresse du boîtier contrôleur (information d'entrées).

Changer l'adresse IP des **boîtiers contrôleurs** de 192.168.1.100 en **192.168.1.XXX**, avec XX différent de 100 cf. **1.3** Setting Network : Paramétrage réseau page 7.

Après avoir configuré des adresses distincts aux boîtiers contrôleurs et contrôlé, vous pouvez raccorder l'ensemnbles des boîtiers au réseau IP, à défaut des boîtiers seront en conflit d'adresse IP.

#### 2.3.2 Configuration des boîtier contrôleurs

Rentrer dans l'interface de configuration du boîtier contrôleur en saisissant l'adresse 192.168.1.99 dans votre navigateur web.

Si vous souhaitez que les relais des boîtiers « contrôleurs » ne soit plus pilotés par leurs entrées :

Mettre Input Control Relay à No tel qu'indiqué ci-après :

| M           | enu<br>Setting                               |       |                |                    |     |                 | h                     | npu             | t L                   | ink       | Rela       | /                |        |               |      |                   |                 |           |
|-------------|----------------------------------------------|-------|----------------|--------------------|-----|-----------------|-----------------------|-----------------|-----------------------|-----------|------------|------------------|--------|---------------|------|-------------------|-----------------|-----------|
| -<br> -<br> | Relay Connect<br>Relay Control<br>Relay Task |       |                |                    |     |                 | Input Cor<br>Relay Fe | ntrol F<br>edba | Rela <u>:</u><br>ck M | y<br>Iome | ntary Inp  | No v<br>ut Yes v | 2<br>2 |               |      |                   |                 |           |
| ſ           | Input Status Input Link Relay                | Input | Button<br>Type | Button<br>Debounce | e L | Action<br>Level | Action<br>Type        | Moto<br>UP      | or<br>DO              | wN        | Time       | ON<br>(Action    | ON)    | ON<br>(Action | OFF) | OFF<br>(Action ON | OFF<br>)(Action | OFF)      |
| 1           | Input Mutual Control                         | 11    | Momentary ~    | 40 r               | ns  | LOW 🗸           | ON/OFF 🗸              | R1 •            | R                     | 1 🛩       | 5          | R1 🗸             | R1     | R1 🗸          |      | R1 🗸              | R1 🗸            | <b>R1</b> |
| ŀ           | Input Link URL                               | 12    | Momentary 🗸    | 40 n               | ns  | LOW 🗸           | ON/OFF 🗸              | R1 •            | R                     | 1 🗸       | 5          | R1 🗸             | R2     | R1 🗸          |      | R1 🗸              | R1 🗸            | R2        |
| ſ           | Input Relay Alias                            |       |                |                    |     |                 | How                   | to: S           | elec                  | t Add     | I/Click De | lete             |        |               |      |                   |                 |           |
| ł           | UDP ↔ CAN/RS485                              |       |                |                    |     |                 |                       |                 | 3                     | Save      | 3          |                  |        |               |      |                   |                 |           |

A

Dans tout les cas, activer le contrôle mutuel et déclarer l'adresse 192.168.1.100 du boîtier contrôlé, dans chaque boîtier « contrôleur » tel qu'indiqué ci-après :

| Menu<br>Setting                        | Input Mutual Control                        |                               |        |          |                   |        |         |         |      |         |         |             |    |             |
|----------------------------------------|---------------------------------------------|-------------------------------|--------|----------|-------------------|--------|---------|---------|------|---------|---------|-------------|----|-------------|
| Relay Connect<br>Relay Control         |                                             | Input Mutual Control Enable 2 |        |          |                   |        |         |         |      |         |         |             |    |             |
| Relay Task                             | Remote Relay-Board/Same number of channels) |                               |        |          |                   |        |         |         |      |         |         |             |    |             |
| Input Status                           |                                             | DeviceIP UDP2-Port            |        |          |                   |        |         |         |      |         |         |             |    |             |
| Input Link Relay                       |                                             |                               |        |          | 1 192.168.1.100 3 |        | 3 00    | 001     |      |         |         |             |    |             |
| Input Mutual Control                   |                                             |                               |        |          | 2                 | 192.16 | 8.1.102 |         | 6000 | 1       |         |             |    |             |
| Input Link URL                         |                                             |                               |        |          |                   |        |         |         |      |         |         |             |    |             |
| III III III III III III III III III II |                                             |                               |        |          | Ren               | note   | Input   | Link    | Re   | elay    |         |             |    |             |
| UDP ↔ CAN/RS485                        | Pemote                                      |                               | Action | Action   | Motor             |        |         | ON      |      | ON      | OFF     | OFF         |    |             |
| Backup/Restore                         | Input                                       | Button Type                   | Level  | Туре     | UP [              | OOWN   | Time    | (Action |      | (Action | (Action | (Action     |    | Web Control |
| Reset User                             |                                             |                               |        |          |                   |        |         |         |      | 011)    |         |             |    |             |
| To Factory                             |                                             |                               |        |          |                   |        |         |         |      |         |         |             |    | ON          |
| Upgrade                                | 11                                          | SelfLock V                    | LOW 🗸  | ON/OFF ✔ | ~                 | ~      | 5       | R1 🗸    | R1   | R1 🗸    | R1 🗸    | R1 🗸        | R1 |             |
| Reboot                                 |                                             |                               |        |          |                   |        |         |         |      |         |         |             |    | OFF         |
| Logout                                 |                                             |                               |        |          |                   |        |         |         |      |         |         |             |    |             |
|                                        |                                             |                               |        |          |                   |        |         |         |      |         |         |             | _  | ON          |
|                                        | 12                                          | SelfLock V                    | LOW 🗸  | ON/OFF 🗸 | ~                 | ~      | 5       | R1 🗸    | R2   | R1 🗸    | R1 🗸    | <u>R1 •</u> | R2 |             |
|                                        |                                             |                               |        |          |                   |        |         |         |      |         |         |             |    | OFF         |
|                                        |                                             |                               |        |          |                   |        |         |         |      |         |         |             |    |             |
|                                        | Save 4                                      |                               |        |          |                   |        |         |         |      |         |         |             |    |             |

Veuillez à ne pas déclarer sur plusieurs lignes l'adresse du boîtier contrôlé, cela multiplierait l'envoi de trames de contrôle et pourrait générer une réaction anormale du boîtier contrôlé (cf 1.9 Input Mutual Control : Entrées/Sorties contrôle inter-boîtiers page 17).

### 2.3.3 Configuration du boîtier contrôlé

A

Rentrer dans l'interface de configuration du boîtier « contrôlé » en saisissant l'adrresse 192.168.1.100 dans votre navigateur web.

Activer le contrôle mutuel et configurer les actions désirées de manière similaire à 1.8 Input Link Relay : Liens Entrées locales/Sorties locales page 15 sur les relais tel qu'indiqué ci-après :

| Menu                 | Input Mutual Control                         |               |            |          |                 |        |          |       |         |         |         |             |     |
|----------------------|----------------------------------------------|---------------|------------|----------|-----------------|--------|----------|-------|---------|---------|---------|-------------|-----|
| Relay Connect        |                                              |               |            |          |                 |        |          |       |         |         |         |             |     |
| Relay Control        |                                              |               |            |          |                 |        |          |       |         |         |         |             |     |
| Relay Task           | Remote Relay-Board (Same number of channels) |               |            |          |                 |        |          |       |         |         |         |             |     |
| Input Status         |                                              |               |            |          |                 |        |          |       |         |         |         |             |     |
| Input Link Relay     |                                              |               |            |          | 1 102 169 1 102 |        |          | 60001 |         |         |         |             |     |
| Input Mutual Control |                                              |               |            |          | 1 192.100.1.103 |        |          |       |         |         |         |             |     |
| Input Link URL       | <b>,</b>                                     |               |            |          | 2               | 192.16 | 8.1.102  |       | 6000    | 1       |         |             |     |
| Input Relay Alias    |                                              |               |            |          | <b>D</b>        |        |          |       |         |         |         |             |     |
| IP WatchDog          |                                              |               |            |          | Rer             | note   | Input    | LINK  |         | elay    |         |             |     |
| UDP ↔ CAN/RS485      | Remote                                       |               | Action     | Action   | Motor           |        | <b>-</b> | ON    |         | ON      | OFF     | OFF         |     |
| Backup/Restore       | Input                                        | t Button Type | Level Type | UP I     | DOWN            | OWN    |          |       | (Action | (Action | (Action | web Control |     |
| Reset User           |                                              |               |            |          |                 |        |          |       | -       |         |         |             |     |
| To Factory           |                                              |               |            |          |                 |        |          |       |         |         |         |             | ON  |
| Upgrade              | 11                                           | SelfLock 🗸    | LOW 🗸      | ON/OFF 🗸 | ~               | ~      | 5        | R1 🗸  | R1      | R1 🗸    | R1 🗸    | R1 🕶 🛛 🥂    |     |
| Reboot               |                                              |               |            |          |                 |        |          |       |         |         |         |             | OFF |
| Logout               |                                              |               |            |          |                 |        |          |       |         |         |         |             | 3   |
|                      |                                              |               |            |          |                 |        |          |       |         |         |         |             | ON  |
|                      | 12                                           | Momentary 🗙   |            |          | ~               | ~      | 5        | R1 ¥  | R2      | R1 🗸    | R1 🗸    |             |     |
|                      | 12                                           |               | 2011       |          |                 |        | 5        |       |         |         |         |             |     |
|                      |                                              |               |            |          |                 |        |          |       |         |         |         |             | OFF |
|                      |                                              |               |            |          |                 |        |          | _     |         |         |         |             |     |
|                      |                                              |               |            |          |                 |        | Sav      | . 1   |         |         |         |             |     |
|                      |                                              |               |            |          |                 |        | Sav      |       |         |         |         |             |     |

Si « Button Type » est réglé sur « Momentary » est que les entrées des « contrôleurs » sont de type bouton poussoir monostable, le relais « contrôlé » fonctionnera de manière similaire à un télérupteur de tableau électrique.

Si « Button Type » est réglé sur « Selflock », le relais « contrôlé » réagira au premier front montant ou descendant lui demandant de changer d'état.

# 3 Interfaces matérielles

# 3.1 Alimentation

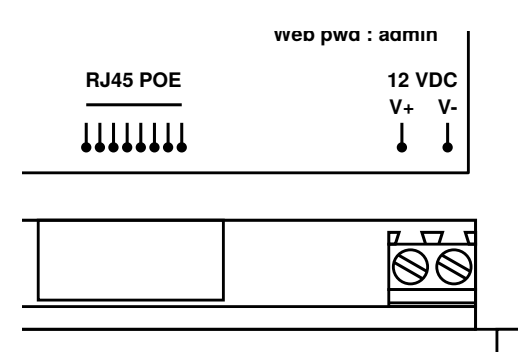

Le boîtier peut-être alimenté soit :

- par prise RJ45 en POE 802.3 af. Dans de cas il vous faut disposer d'un switch POE ou d'un injecteur POE à l'autre extrémité du cordon branché sur la prise.
- par le bornier 2 bornes en base en droite V+ V- en 12 V continue. Masse 0V sur V- et +12VDC sur V+.

# 3.2 Entrées

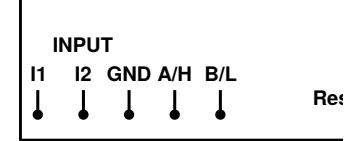

LOW : 0V

HIGH : 3.3V à 24VDC

Entrées en I1 et I2 avec GND=masse commune

# 3.3 Sorties relayées

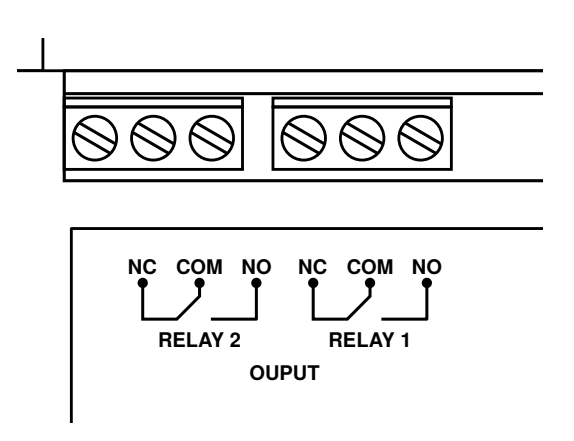

A

Le boîtier S33002 et équipe de relais AC 250V/10A,DC 30V/10A. Ces **relais doivent être protégés des surtensions inductives** et anti-parasités en utilisant un montage RC en sortie de relais ou un diode de roue libre en parallèle de la charge. Le non respect de cette consigne réduira notablement la **durée de**  vie des relais de sortie et générera des interférences pouvant entraîner des dysfonctionnements du boîtier S33002.

### 3.3.1 Protection et anti-parasitage des sorties par un circuit RC

Schéma applicable en courant continue ou alternatif :

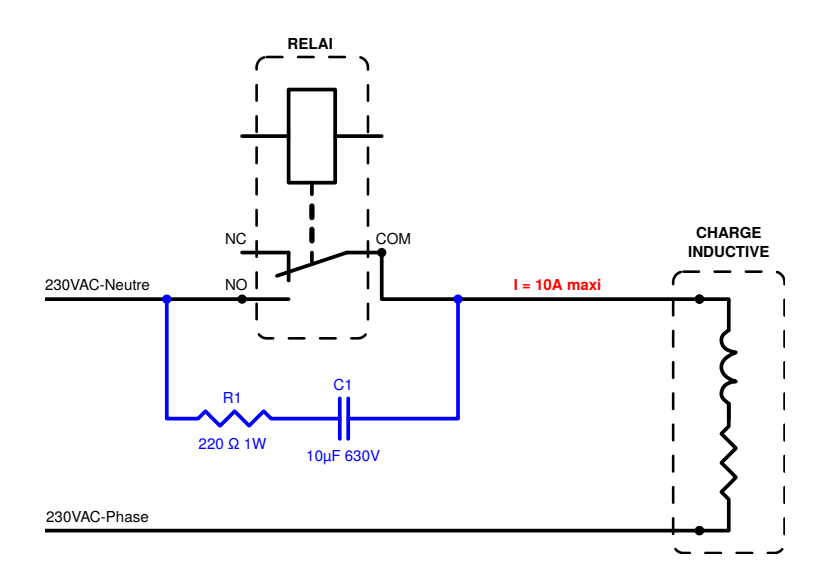

 $R_1$  et  $C_1$  sont donnnées à titre indicatif et calculées pour 10A maxi sous 230VAC.

### 3.3.2 Protection et anti-parasitage des sorties par une diode de libre

Schéma applicable en courant continue uniquement :

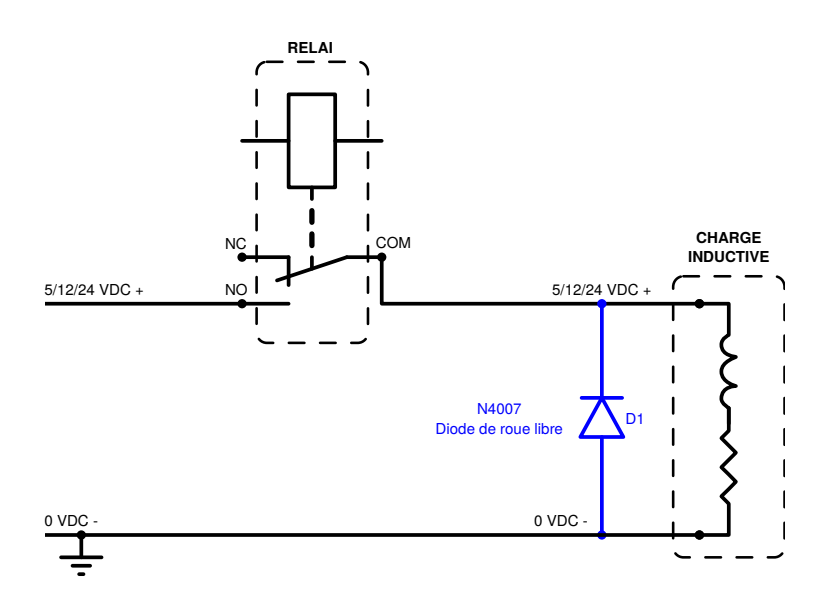

# 3.4 Bouton de réinitialisation

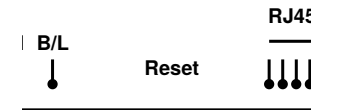

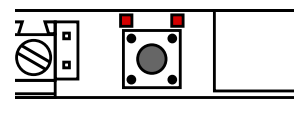

Pour réinitialiser le boîtier en configuration d'origine « usine » procéder comme suit :

(1) Alimenter le boîter pendant au moins 10 secondes

- (2) Appuyer et maintenir sur le bouton Reset, la led de gauche à coté du bouton s'allume
- 3) Maintenir l'appui 5 secondes, la led de droite à coté du bouton s'allume
- 4) Relâcher le bouton

A

(5) Le boîtier redémarre avec la configuration d'origine « usine »

Attention l'adresse IP d'accès à l'interface de configuration reviendra à 192.168.1.100 après cette réinitialisation.

Cette réinitialisation est également possible de manière logiciel dans l'interface web, mais il vous faut connaître l'adresse IP du boîtier cf. 1.15 To Factory : Réinitialisation usine page 21.

# 4 Interfaces CGI HTTP GET

# 4.1 État des relais du boîtier

Requête:http://[adresse IP]/relay\_cgi\_load.cgi Réponse en 4 paramètres séparés par des «&»

| Paramètre | Signification                 | Valeur | Commentaire                       |
|-----------|-------------------------------|--------|-----------------------------------|
| 1         | Résultat                      | 0      | Requête OK                        |
| 2         | Nombre de relais sur la carte | 2      |                                   |
| 3         | État du relais 1              | 0/1    | 0 : OFF (repos)<br>1 : ON (actif) |
| 4         | État du relais 2              | 0/1    | 0 : OFF (repos)<br>1 : ON (actif) |

# 4.2 État des entrées du boîtier

Requête:http://[adresse IP]/input.cgi Réponse en 5 paramètres séparés par des «&»

| Paramètre | Signification       | Valeur | Commentaire                           |
|-----------|---------------------|--------|---------------------------------------|
| 1         | Résultat            | 0      | Requête OK                            |
| 2         | Entrée initial      | 0      | 0                                     |
| 3         | Nombre d'entrée     | 2      | 2                                     |
| 4         | État de l'entrée I1 | 0/1    | 0 : HAUT (ouvert)<br>1 : BAS (fermée) |
| 5         | État de l'entree 12 | 0/1    | 0 : HAUT (ouvert)<br>1 : BAS (fermée) |

# 4.3 Déclenchement d'un relai

Requête: http://[adresse IP]/relay\_cgi.cgi suivi des paramètres

| Paramètre | Signification                  | Valeur                    | Commentaire                                                                           |
|-----------|--------------------------------|---------------------------|---------------------------------------------------------------------------------------|
| type      | type d'action                  | 0/1/ 2/3/4                | 0 : Relais ON/OFF<br>1 : tempo 100ms<br>2 : tempo seconde<br>3 : flash<br>4 : bascule |
| relay     | numéro du relais               | 0/1                       | 0 : relais 1<br>1 : relais 2                                                          |
| on        | État désiré                    | 0/1                       | 0 : OFF (repos)<br>1 : ON (actif)                                                     |
| time      | Paramètre de durée de l'action | 0<br>1 à 255<br>1 à 65535 | 1.8 Input Link Relay : Liens<br>Entrées locales/Sorties locales<br>page 15            |

| pwd                                         | Mot de passe  | 0 à 9999 | si défini dans 1.5 Relay<br>Control : Test des relais par<br>l'interface CGI page 13 sinon<br>transmettre 0 |  |  |  |
|---------------------------------------------|---------------|----------|----------------------------------------------------------------------------------------------------|--|--|--|
| Réponse en 5 paramètres séparés par des «&» |               |          |                                                                                                    |  |  |  |
| Paramètre                                   | Signification | Valeur   | Commentaire                                                                                                 |  |  |  |
| 1                                           | Résultat      | 0        | Requête OK                                                                                                  |  |  |  |
| 2                                           | Туре          | 0/1/2    | 0 : ON/OFF<br>1 : tempo courte<br>2 : tempo longue                                                          |  |  |  |

| 3 | Numéro du relais  | 0/1       | 0 : relais 1<br>1 : relais 2                                              |
|---|-------------------|-----------|---------------------------------------------------------------------------|
| 4 | État du relais    | 0/1       | 0 : OFF (repos)<br>1 : ON (actif)                                         |
| 5 | Durée de l'action | 0 à 65535 | 1.8 Input Link Relay: Liens<br>Entrées locales/Sorties locales<br>page 15 |

### Exemples :

http://192.168.1.100/relay\_cgi.cgi?type=0&relay=1&on=0&time=0&pwd=0
met au repos le relais 2 du boîtier d'adresse 192.168.1.100 et obtient en réponse : &0&0&1&0&0&

http://192.168.1.100/relay\_cgi.cgi?type=0&relay=0&on=1&time=0&pwd=0 active le relais 1 du boîtier d'adresse 192.168.1.100 et obtient en réponse : &0&0&0&1&0&